## <u>คู่มือระบบปิดสิทธิ์ และส่ง Claim 13 แฟ้ม ของ สปสช</u>

 ให้ทำการขอ Token เพื่อส่งปิดสิทธิ์ และส่ง Claim 13 แฟ้ม ที่ https://www.nhso.go.th/downloads/235

#### เอกสารโครงสร้าง API การยืนยันการเข้ารับบริการปิดสิทธิและ 13 แฟ้ม และเอกสารการขอ TOKEN และ 13 แฟ้มของหน่วยบริการ

1. เอกสารโครงสร้างชุดข้อมูล API ยืนยันการเข้ารับบริการ NHSO ENDPOINT FOR SINGLE CLAIM และแบบฟอร์มการ ขอใช้บริการ TOKEN KEY ระบบยืนยันการเข้ารับบริการผ่านระบบ NHSO ENDPOINT\_Production\_Zone

2. เอกสารโครงสร้างชุดข้อมูลมาตรฐาน API สำหรับการจัดทำระบบข้อมูลการให้บริการสาธารณสุขเพื่อขอรับค่าใช้จ่ายเพื่อ บริการสาธารณสุข กรณีการจ่ายตามรายการบริการ พ.ศ. 2566 (Fee Schedule) และแบบฟอร์มขอ\_TOKEN\_KEY\_ระบบส่ง เบิกจ่าย\_13แฟ้ม\_Production\_Zone

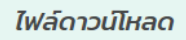

1. เอกสารโครงสร้างชุดข้อมูล API ยืนยันการเข้ารับบริการ NHSO ENDPOINT FOR SINGLE CLAIM และแบบฟอร์มการขอใช้บริการ TOKEN KEY ระบบยืนยันการเข้ารับบริการผ่านระบบ NHSO ENDPOINT

2. เอกสารโครงสร้างชุดข้อมูลมาตรฐาน API สำหรับการจัดทำระบบข้อมูลการให้บริการ สาธารณสุขเพื่อขอรับค่าใช้จ่ายเพื่อบริการสาธารณสุข กรณีการจ่ายตามรายการบริการ พ.ศ. 2566 (Fee Schedule) และแบบฟอร์มขอ\_TOKEN\_KEY\_ระบบส่งเบิกจ่าย\_13แฟ้ม\_Production\_Zone

รูปที่ 1 หน้า web page เพื่อ download เอกสารเพื่อขอ Token เพื่อนำมาใส่ใน JHCIS

เมื่อทำการขอ Token ได้แล้ว จะมี Token อยู่ 2 ชุด คือ Token สำหรับส่งข้อมูล 13 แฟ้ม และ Token เพื่อ ขอส่งข้อมูลการปิดสิทธิ์ (จะเหมือนการ authentication แบบเดิม) โดยเมือได้ token มาแล้ว ก็ให้ นำมาใส่ในโปรแกรม jhcis ที่ปุ่ม ปิดสิทธิ์ ได้เลย

| SAVE         ดันหา         แก้         สัง         รับข้อมูลเข้า PHR         บราวัน         ใบข้าสวง         เปลี่ยง         ไป         ไป           SAVE         ดับหา         ใบ         เปลี่ยง         เปลี่ยง         เ |             |
|----------------------------------------------------------------------------------------------------|-------------|
| >> !!! ยกเลิกการปิดสิทธิ !!!                                                                                                    |             |
|                                                                                                    |             |
| >>>เคลมค่าใช้จ่ายในรูปแบบ 13 แฟ้ม                                                                                                    |             |
| >>>ยกเลิกการเคลมค่าใช้จ่ายในรูปแบบ 13 แฟ้ม                                                                                                    |             |
| *** กำหนดค่า Token สำหรับการมีคลิทธิ และ Token สำหรับการเคลม 13 แฟ้ม                                                                                                    | 13 แฟ้ม API |

รูปที่ 2 การกำหนดค่า Token เพื่อขอปิดสิทธ์ และส่ง claim

 ทำการ ป้อนค่า token ที่ได้รับมาจาก E-Mail ของ สปสช. โดยให้ ทำการคลิกที่ปุ่ม แก้ไข เพื่อป้อนค่า Token ทั้ง 2 ชุด เมื่อป้อนค่าเสร็จแล้ว ก็คลิกปุ่ม บันทึก (Save)

|    | I de de la constante de la constante de la constante de la constante de la constante de la constante de la const | The second contract of the second second sec |               |          |
|----|----------------------------------------------------------------------------------------------------|----------------------------------------------------------------------------------------------------|---------------|----------|
| _  | ี่ กำหนดค่า Token เพื่อการปิดสิทธิ แล                                                                            | าะการเคลม 13 แฟ้ม (API)                                                                                                    |               | $\times$ |
| 1  |                                                                                                    |                                                                                                    |               |          |
| 11 | 1                                                                                                    |                                                                                                    |               |          |
|    |                                                                                                    |                                                                                                    |               |          |
|    | Token สำหรับขอปิดสิทธิ:                                                                                          |                                                                                                    |               |          |
|    |                                                                                                    |                                                                                                    |               |          |
|    | Token ส่วนรับทำการเคลม(13 แฟ้น):                                                                                 |                                                                                                    |               |          |
|    | Token a million manual (15 ana).                                                                                 |                                                                                                    |               |          |
|    |                                                                                                    |                                                                                                    |               |          |
|    |                                                                                                    |                                                                                                    |               |          |
|    |                                                                                                    |                                                                                                    |               |          |
|    |                                                                                                    |                                                                                                    |               |          |
|    |                                                                                                    | แก้ไข                                                                                                    | บันทึก (Save) |          |
|    |                                                                                                    |                                                                                                    |               |          |
|    |                                                                                                    |                                                                                                    |               |          |

รูปที่ 3 การป้อนค่า Token และ การบันทึกค่า Token ใน JHCIS

<u>หมายเหตุ การบันทึกค่า Token ให้ทำแค่ครั้งแรกแค่ครั้งเดียว ไม่ต้องมีการแก้ค่า token ในการส่งครั้ง</u> <u>ต่อไป</u>

 ทำการ Login เข้าระบบด้วย Username: adm เพื่อทำการตั้งค่า icd-9 cm เพื่อส่งออก โดยให้ทำการตั้งค่าในฟิลด์ tmt ตามรูป ให้ทำการ คลิกที่ หัตถการ → กำหนดค่า TMT Code ยา สำหรับส่งออกสิทธิประกันสังคม

| 🗌 ยาแผนปัจจุบัน 📃 เ                                        | ยาสมุนไพร 🗹 หัตถการ 🗌 เ                                                                  | กันตกรรม                                   | ม 🗌 เวชภัย            | ณฑ์คุมกำเนิด 🗌 ค่                                          | าบริการทางการแพทย์                                 | เี 🗌 ค่า          | ตรวจแล็ป            | 🗌 วัสดุกา   | รแพทย์ 🗌   | เวชภัณฑ์<br>า      | มิใช่ยา [                    | ] ทั้งหมด         |
|------------------------------------------------------------|------------------------------------------------------------------------------------------|--------------------------------------------|-----------------------|------------------------------------------------------------|----------------------------------------------------|-------------------|---------------------|-------------|------------|--------------------|------------------------------|-------------------|
| 🔲 ยาปฏิชวนะ(Anti Biot                                      | ic)ารคมาลาเรีย                                                                           | 9 <u>S</u>                                 | Select 19 Antib       | io -Chk f                                                  | ำหนดยา Anti-Biotic                                 | ตามมาด            | กรฐานยา 1           | .9 หลัก (83 | 35 ราย     |                    |                              |                   |
| กำหนดหมวดค่าใช้<br>ในแฟ้ม Charge                           | ้เจ่าย (สำหรับจัดเ <mark>มู่ข้อมูล</mark><br>e_OPDในระบบ เม่ )                           |                                            | สรรพคุณ<br>หน่วยบรรจุ | <ul> <li>วัดขึ้นทั้งหมด</li> <li>วัดขึ้นในแผนงา</li> </ul> | านๆ 🗌 อื่นๆ                                        | Ĵ,                | าชั้นโควิด          | 19 TMT      | code &&    | B                  | าฯ ที่ไม่ควรจ<br>ในคราวเดียว | ายร่วม<br>กัน !!! |
| รหัสหัตถการ(ทั้งหมด)<br>ห้ามแก้ไข<br>เพราะเป็นมาตรฐาน แล้ว | ชื่อ(tradename)                                                                          |                                            | สถานะมีใช้ฯ           | าต่อนนอกแ<br>กลุ่มหลัก                                     | กลุ่มย่อย                                          | ขอขล เม           | ราคาทุน             | ราคาขาย     | นช-กลาง    | ด(ทาน) เ<br>คำเดีย | มกาหนดเบน<br>บนการใช้ฯ       | จำนวน             |
| 8606                                                       | Insert infusion pump                                                                     | v                                          | · . ·                 |                                                            |                                                    |                   |                     |             |            |                    | 1                            | 1 _               |
| 8607                                                       | Insert vasc access dev                                                                   | คนหา                                       | 1                     |                                                            |                                                    |                   |                     |             |            |                    |                              | 1                 |
| 8609                                                       | Skin & subq incision NEC                                                                 | <<ก                                        | าหนดราคาขาย           | บ / ทุน / มูลคาเบเ                                         | า'เด>>                                             | 1                 |                     |             | 6          | •                  | -                            | 1                 |
| 861                                                        | SKIN & SUBQ DIAGNOS PROC                                                                 | พมพา                                       | มาร เคด(Barcod        | 0e: Code128) [51<br>veeder Code128)                        | งสฯ และจานวนจาย <sup>ะ</sup><br>โดวัสด และสำนวนจาย | าj-ของ<br>วันหไะต | เวชภณฑ:<br>ว.พวศตัด | Insert in   | itusion pu | mp                 |                              | 1                 |
| 8611                                                       | SKIN & SUBQ BIOPSY                                                                       | พมพ<br>ธิธีวงั                             | 2-บารเดต(Bar          | code: Code128)                                             | โรหลา และจาบวนจ<br>ออ                              | 187]-2            | agr)2000            | tw: Inser   | LINTUSION  | pump               | -                            | 1                 |
| 8619                                                       | SKIN & SUBQ DX PROC NEC         ASSEMBLICITY / VALUEUSSES (1) (a 200 200 ) / 1550 0001 / |                                            |                       |                                                            |                                                    |                   |                     |             |            |                    |                              | 1                 |
| 862 DESTRUCT OF SKIN LESION                                |                                                                                          |                                            |                       |                                                            |                                                    |                   |                     |             |            | -                  | 1                            |                   |
| 8621                                                       | Excision of pilonid cyst                                                                 | ไขาหลักแห่งชาติ                            | หรือ 2                | : ยา นอ                                                    | กบัญชียา                                           | หลักแห่ง          | ชาติ                |             | 1          |                    |                              |                   |
| 8622                                                       | Exc wound debridement                                                                    | คำ                                         | คำเตือนการใช้ยาฯ      |                                                            |                                                    |                   |                     |             |            |                    |                              | 1                 |
| 8623                                                       | NAIL REMOVAL                                                                             | <u></u>                                    | ഷാര്വാം               | 0.000                                                      | ເພື່ອພື້ນພົວລວດ                                    | 19205             |                     | P1          |            |                    |                              | 1                 |
| 8624                                                       | SKIN CHEMOSU (GERY                                                                       | กำเ                                        | งนดรหัส TMI           | 「Code ยาฯ สำห                                              | เรับส่งออก สิทธิป                                  | ระกันเ            | เ้งคม (X            | ML)         |            |                    |                              | 1                 |
| 8625                                                       | Dermabrasion                                                                             |                                            |                       |                                                            | (Drug Generie I                                    | Nonne             | ;                   | -           |            |                    |                              | 1                 |
| 8626                                                       | LIGATION DERMAL APPENDAG                                                                 | กำหนด ขนาดบรรจุต่อหน่วยนับ( Unit Packing ) |                       |                                                            |                                                    |                   |                     |             |            |                    | 1                            |                   |
| 8627                                                       | DEBRIDEMENT OF NAIL                                                                      | กำห                                        | ນດ QR Code a          | อธิบายการใช้ยา: II                                         | nsert infusion pur                                 | mp                |                     |             |            |                    |                              | 1                 |
| 8628                                                       | NONEXCIS DEBRIDEMENT WI                                                                  | แสดงร                                      | าหัส 24 หลักของ       | ยา นี้: Insert infusio                                     | on pump                                            |                   |                     |             |            |                    |                              | 1                 |
| 863                                                        | Other local destruc skin                                                                 | ยาฯ ที่ยังไม่กำหนดรหัส 24หลัก              |                       |                                                            |                                                    |                   |                     |             |            |                    | 1                            |                   |
| 864                                                        | Radical excis skin les                                                                   | เปรียบ                                     | เทียบยาแผนปัจจ        | จุบัน - รหัส 24 หลัก                                       |                                                    |                   |                     |             |            |                    |                              | 1                 |
| 865                                                        | SKIN & SUBQ SUTURE                                                                       | เปรียบ                                     | เพียบยาสมุนไพร        | : - รหัส 24 หลัก                                           |                                                    |                   |                     |             |            |                    |                              | 1                 |
| 8651                                                       | REPLANTATION OF SCALP                                                                    | เปรียบ                                     | แทียบยาคุมฯ - ร       | หัส 24 หลัก                                                |                                                    |                   |                     |             |            |                    |                              | 1                 |
| 8659                                                       | SKIN CLOSURE NEC                                                                         | เพิ่มใน                                    | รายการยา สอ &         | PCU                                                        |                                                    |                   |                     |             |            |                    |                              | 1 ,               |
|                                                            | <(แปลง)-นำเข้า                                                                           | ยารหัส                                     | น์ใหม่ 24 หลัก ทั้    | งหมด (ไม่รวมยาสมุน                                         | เไพร)                                              |                   |                     |             |            |                    | รหัสวัดชื่น                  |                   |
| Tema 218(115/), 394.                                       | <sup>27 5055</sup> รหัสยา 24 หลัก>                                                       | ยารหัส                                     | น์ใหม่ 24 หลัก อง     | งค์การเภสัชฯ                                               |                                                    |                   |                     |             |            |                    | รับ JHCIS                    |                   |
|                                                            |                                                                                          | ยา-เวร                                     | ชภัณฑ์ ที่ใช้ประจ     | ทา                                                         |                                                    |                   |                     |             |            |                    |                              |                   |
|                                                            |                                                                                          | กำหน                                       | เดรหัสมาตรฐา          | นทางทันตกรรม                                               |                                                    |                   |                     |             |            |                    |                              |                   |
|                                                            |                                                                                          | <<51                                       | เยการหัตุถการ         | >>                                                         |                                                    |                   |                     |             |            | •                  |                              |                   |
|                                                            |                                                                                          | น่าเข้า                                    | ข้อมูลโรคและยา        | า ที่ไม่ควรจ่ายร่วมกัน                                     | [ Ubon. Ref. ]                                     |                   |                     |             |            |                    |                              |                   |
|                                                            |                                                                                          | 111                                        | รายการข้              | ้อมูล โรคและ                                               | ยาฯ ที่ไม่ควร                                      | วินิจฉ            | รัยฯ แส             | าะจ่ายฯ     | ร่วมกัน    |                    |                              |                   |
|                                                            |                                                                                          | !!\$                                       | ายการยา               | ฯ ที่ไม่ควรจ่า                                             | ยร่วมฯ ในครา                                       | าวเดีย            | เวกัน !             |             |            |                    |                              |                   |
|                                                            |                                                                                          | ลบ: Ir                                     | nsert infusion p      | ump                                                        |                                                    |                   |                     |             |            |                    |                              |                   |
|                                                            |                                                                                          |                                            |                       |                                                            |                                                    |                   |                     |             |            |                    | ±                            |                   |

🛓 JHCIS: Vers. 27 ก.พ. 2567 ...รหัสยาฯ :ศูนย์เหคโนโลยีสารสนเทศและการสื่อสาร สป. สธ.(ศทส.)(41124) ต.ตลาดขวัญ อ.เมืองนนทบุรี อ.นนทบุรีLogin: adm :[...Administrator ]

รูปที่ 4 การกำหนดค่า หัตถการ ด้วยรหัส TMT Code

เมื่อเลือกแล้วจะได้ตามรูปที่ 5 ให้คลิกที่ หัตถการ เฉพาะที่ระบุว่า 1: ทำได้ เพื่อทำการกรองข้อมูล

| 1            | กลุ่มหลัก           | กลุ่มย่อย ราคาทุน ราคาขาย บช                                        | -กลาง ค่าเตือนการใช่ฯ                     | จำนวน          |                                               |                                                                                                    |         |                                        |  |  |  |
|--------------|---------------------|---------------------------------------------------------------------|-------------------------------------------|----------------|-----------------------------------------------|----------------------------------------------------------------------------------------------------|---------|----------------------------------------|--|--|--|
| าหัด         | กำหนดรหัส TMT       | Code สำหรับยาฯ เพื่อส่งออก สิทธิประกัน                              | สังคม (XML)                               |                |                                               |                                                                                                    |         | $\times$                               |  |  |  |
| :หัด<br>:หัด | 🔲 ยาแผนปัจจุบันทั้ง | หมด 🔲 ยาแผนปัจจุบัน ที่สถานะมิใช้ฯ<br>⊖ เวชภัณฑ์คุมกำเนิด และเวชภัณ | 🔲 ยาสมุนใหรทั้งหมด<br>ท์ทดสอบการตั้งครรภ์ | ยาสมุนไทร ที่ส | <mark>ถานะมีใช้ๆ</mark> [<br>ก่าตรวจแล็ป && 🤇 | <ul> <li>ยาแผนปัจจุบัน+ยาสมุนไพรทั้งหมด ที่สถานะมีใช้ฯ</li> <li>พัดถการ (เฉพาะที่ระบุว่า 1: ทำได้ฯ)</li> </ul> |         |                                        |  |  |  |
| พัต          | รหัสยาฯ             | ชื่อยาา(ที่สถานบริการใช้เรียกฯ)                                     | ชื่อยาภาษาไทย                             | ม(ถ้ามีๆ)      | รหัสหัตถการ<br>ICD-9 CM                       |                                                                                                    |         | สถานะ<br>มีใช้ฯ<br>(ไม่มีหรือทำไม่ได้) |  |  |  |
| านัด         | 10000600000402      | Allopurinol Tab. 100 mg.                                            |                                           |                | 666517                                        | 100006000                                                                                                    | 0381506 | 1:มีใช้ๆ                               |  |  |  |
| าสัต         | 10000819000080      | Chlorpheniramine maleate Inj. 10 mg/ml                              |                                           |                | 783664                                        | 100008190                                                                                                    | 0181506 | 1:มีใช้ๆ =                             |  |  |  |
| านัด         | 1000010000324       | Colchicine Tab. 0.6 mg.                                             |                                           |                | 339054                                        | 100001000                                                                                                    | 0381553 | 1:มีใช้ๆ                               |  |  |  |
| าหัด         | 8876                | DX ULTRASOUND-ABDOMEN                                               |                                           |                |                                               |                                                                                                    |         | 1:มีใช้ๆ                               |  |  |  |
| ฬต           | 8874                | DX ULTRASOUND-DIGESTIVE                                             |                                           |                |                                               |                                                                                                    |         | 1:มีใช้ๆ                               |  |  |  |
| ฬต           | 8878                | DX ULTRASOUND-GRAV UTER                                             |                                           |                |                                               |                                                                                                    |         | 1:มีใช้ๆ                               |  |  |  |
| ฬต           | 8873                | DX ULTRASOUND-THORAX NEC                                            |                                           |                |                                               |                                                                                                    |         | 1:มีใช้ๆ                               |  |  |  |
| ฬต           | 8875                | DX ULTRASOUND-URINARY                                               |                                           |                |                                               |                                                                                                    |         | 1:มีใช้ๆ                               |  |  |  |
| ฬต           | 8952                | ELECTROCARDIOGRAM                                                   |                                           |                |                                               |                                                                                                    |         | 1:มีใช้ๆ                               |  |  |  |
| ฬต           | 9390141             | Fundus Photography                                                  |                                           |                |                                               |                                                                                                    |         | 1:มีใช้ๆ                               |  |  |  |
| หัด          | 2338611             | Oral hygiene instruction in conjuction wit                          |                                           |                |                                               |                                                                                                    |         | 1:มีใช้ฯ                               |  |  |  |
| ฬต           | 2338610             | Oral hygiene instructions                                           |                                           |                |                                               |                                                                                                    |         | 1:มีใช้ๆ                               |  |  |  |
| ฬด           | 0001                | Ther ult head & neck ves                                            |                                           |                |                                               |                                                                                                    |         | 1:มีใช้า                               |  |  |  |
| ฬต           | 000                 | THERAPEUTIC ULTRASOUND                                              |                                           |                |                                               |                                                                                                    |         | 1:มีใช้ๆ                               |  |  |  |
| หัด          | 2277310             | การขูดหินน้ำลาย(เฉพาะพันบน) (Periodon                               |                                           |                |                                               |                                                                                                    |         | 1:มีใช้ฯ                               |  |  |  |
| -            | 2287310             | การขูดหินน้ำลาย(เฉพาะพันล่าง) (Periodo                              |                                           |                |                                               |                                                                                                    |         | 1:มีใช้ๆ                               |  |  |  |
|              | 2277320             | การขูดหินน้ำลายและประเมินสภาพปริทันต์                               |                                           |                |                                               |                                                                                                    |         | 1:มีใช้ๆ                               |  |  |  |
|              | 2287320             | การขูดหินน้ำลายและประเมินสภาพปริทันต์                               |                                           |                |                                               |                                                                                                    |         | 1:มีใช้ๆ                               |  |  |  |
|              | 2387010             | การขูดและขัดพันในผู้ใหญ่ (Prophylaxis-a                             |                                           |                |                                               |                                                                                                    |         | 1:มีใช้ๆ                               |  |  |  |
|              | 2377010             | การขูดและขัดพันในเด็ก (Prophylaxis-child)                           |                                           |                |                                               |                                                                                                    |         | 1:มีใช้ๆ                               |  |  |  |
|              | 9038170             | การฉีดยาเข้ากล้าม (Injection into muscle)                           |                                           |                |                                               |                                                                                                    |         | 1:มีใช้ๆ                               |  |  |  |
|              |                     |                                                                     |                                           |                |                                               |                                                                                                    |         |                                        |  |  |  |

รูปที่ 5 การกรองข้อมูลหัตถการ เฉพาะที่ ทำได้

เมื่อกรองได้แล้ว ให้ป้อนรหัส ICD-9 CM เข้าไปใน บรรทัดที่ต้องการ

เนื่องจาก ใน web E-Claim ที่รับข้อมูลยังเป็น web เดิม ดังนั้น ต้องทำการ upload ข้อมูล Drug catalog เข้าไปก่อน เพื่อให้ระบบรู้ว่า มียาไรบ้างใน รพ.สต. (ถ้าเคยทำแล้วก็ไม่ต้องทำ แต่ถ้ายังไม่ได้ทำ ให้สอบถาม รพ.แม่ข่าย ดูว่า upload อย่างไร) โดยถ้าได้ไฟล์ Excel มาแล้ว ให้ทำการแก้ local code ของ drug catalog ให้เป็น drug code ที่ใช้ใน JHCIS ด้วย

และเนื่องจาก การส่งข้อมูลเข้า API ของ สปสช ยังคงใช้ ระบบ E-claim แบบเดิม ดังนั้น การกำหนด ค่าบริการ และ หัวข้ออื่นๆ จึงยังคงต้องอ้างอิงข้อมูลแบบเดิมอยู่ คือ บางอย่างยังคงต้องใช้รหัสกรมบัญชีกลาง แบบเดิม

#### <u>การดูรหัส ของกรมบัญชีกลาง และการกำหนดค่า Chageltem ใน โปรแกรม JHCIS</u>

ดูได้ จาก https://eclaim.nhso.go.th/Client/login เมื่อ เข้า web จะปรากฏรูปตามรูปที่ 6

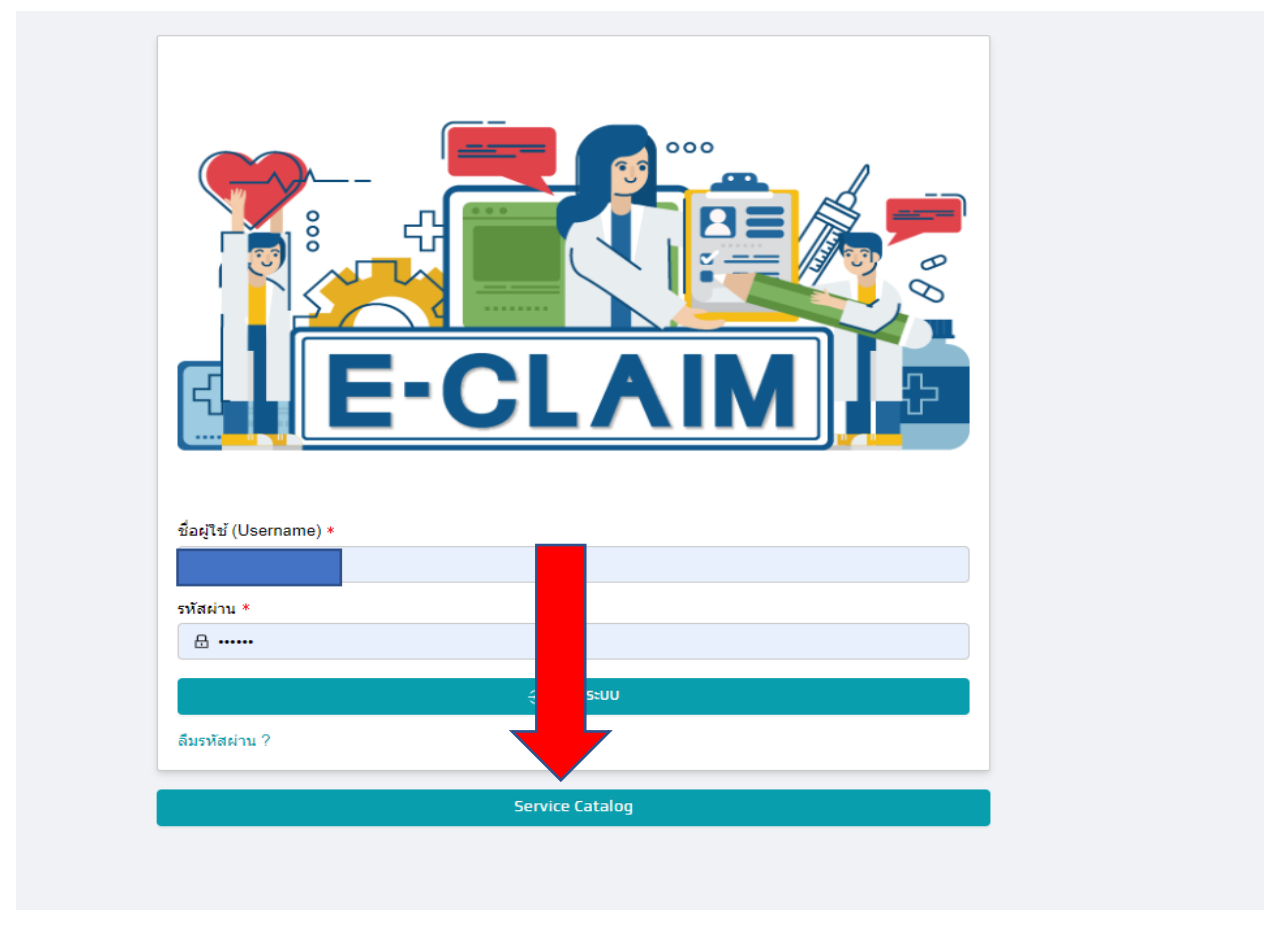

รูปที่ 6 หน้าเวป E-claim

ทำการ คลิกที่ปุ่ม Service Catalog เพื่อจะได้ค้นหารหัส กรมบัญชีกลาง ที่ใช้ใน ระบบ E-Claim ของ สปสช จะ ได้ รูปที่ 7

| ∨ ค้นทา                                          |               |                                                               |        |                        |                  |               |                      |                                            |                                             |  |  |
|--------------------------------------------------|---------------|---------------------------------------------------------------|--------|------------------------|------------------|---------------|----------------------|--------------------------------------------|---------------------------------------------|--|--|
|                                                  | 9010 R        |                                                               | > ภัณา |                        |                  | รหัสมาตรฐาน   |                      |                                            |                                             |  |  |
|                                                  | ชื่อ:         | ข้อ                                                           |        |                        |                  |               |                      |                                            |                                             |  |  |
|                                                  |               |                                                               | ศัมหา  | ล้างข้อมูล Export Data |                  |               |                      |                                            |                                             |  |  |
| C siege a: con 1952 1-20 confi                   |               |                                                               |        |                        |                  |               |                      |                                            |                                             |  |  |
| ¢ Neirn ≑                                        | 🗘 รทัสมาตรฐาน |                                                               | 💠 ราคา | ≑ หน่วยนับ             | ≑ วันที่เริ่มต้น | วันที่สิ้นสุด | 🜲 วันที่อัพเดทล่าสุด | รพัสมาครฐานอยู่ใน Fee<br>Schedule List [1] | รพัสมาตรฐานใม่อยู่ใน F<br>Schedule List [2] |  |  |
| 8 ตรวจวินิจฉัยและรักษาทางรังสีวิทยา              | 45902         | Using Ferucarbotran contrast medium                           | 9050   | vial                   | 01/03/2566       |               | 19/01/2567           | 1                                          |                                             |  |  |
| 7 ตรวจวินิจฉัยทางเทคนิคการแพทย์และพยาธิ<br>วิทยา | 385430        | ETV4, Tissue                                                  | 580    | test                   | 01/10/2566       |               | 04/12/2566           |                                            | 1                                           |  |  |
| 7 ตรวจวินิจฉัยทางเทคนิคการแพทย์และพยาธิ<br>วิทยา | 385423        | BCOR, Tissue                                                  | 580    | test                   | 01/10/2566       |               | 04/12/2566           |                                            | I.                                          |  |  |
| 7 ตรวจวินิจฉัยทางเทคนิคการแพทย์และพยาธิ<br>วิทยา | 385422        | BAP1, Tissue                                                  | 720    | test                   | 01/10/2566       |               | 04/12/2566           |                                            | I.                                          |  |  |
| 7 ตรวจวินิจฉัยทางเทคนิคการแพทย์และพยาธิ<br>วิทยา | 385418        | Immunostains for breast cancer (ER, PR, HER-2, Ki-67)         | 2000   | test                   | 01/10/2566       |               | 04/12/2566           |                                            | 1                                           |  |  |
| 7 ตรวจวินิจฉัยทางเทคนิคการแพทย์และพยาธิ<br>วิทยา | 385406        | Neu N (Immunoperoxidase)                                      | 500    | test                   | 01/10/2566       |               | 04/12/2566           |                                            | I                                           |  |  |
| 7 ตรวจวินิจฉัยทางเทคนิคการแพทย์และพยาธิ<br>วิทยา | 385401        | Cervical cancer screening: Self-Collected<br>HPV DNA test     | 520    | test                   | 01/10/2566       |               | 04/12/2566           |                                            | 1                                           |  |  |
| 7 ตรวจวินิจฉัยทางเทคนิคการแพทย์และพยาธิ<br>วิทยา | 385401        | Cervical cancer screening: HPV mRNA test<br>+ reflex cytology | 870    | ราย                    | 01/10/2566       |               | 04/12/2566           |                                            | T                                           |  |  |
| 7 ตรวจวินิจฉัยทางเทคนิคการแพทย์และพยาธิ<br>วิทยา | 385401        | Cervical cancer screening: Co-test (Pap test + HPV DNA test)  | 830    | ราย                    | 01/10/2566       |               | 04/12/2566           |                                            | 1                                           |  |  |
| 7 ตรวจวินิจฉัยทางเทคนิคการแพทย์และพยาธี<br>วิทยา | 385401        | Cervical cancer screening: Co-test (Pap test + HPV mRNA test) | 940    | ราย                    | 01/10/2566       |               | 04/12/2566           |                                            | 1                                           |  |  |

รูปที่ 7 เป็นระบบค้นหารหัส กรมบัญชีกลาง ของ สปสช

โดยใน หน้านี้ จะให้เราค้นหา ตามหมวด หรือชื่อ หรือถ้ารู้รหัส ก็สามารถค้นหาได้ เมื่อค้นหาได้แล้ว ก็สามารถ export ข้อมูลออกไปได้

เช่น เราต้องการค้นหาใน หมวด ค่าบริการทางการพยบาล ซึ่ง อยู่ในหมวด 12 เมื่อเลือกได้แล้วก็ทำการคลิกที่ปุ่ม ค้นหา ระบบ จะ list รายการในหมวด 12 ทั้งหมดขึ้นมาให้ ตามรูปที่ 8

| ∨ ด้นหา |                            |                        |             |
|---------|----------------------------|------------------------|-------------|
| ם פנעא  | 12 ด่าบริการทางการพยาบาล 🗸 | รทัสมาตรฐาน:           | รทัสมาตรฐาน |
| ชื่อ:   | นื่อ                       |                        |             |
|         | คับทา                      | ล้างข้อมูล Export Data |             |

#### C ข้อมูล ณ เวลา 09:52

| <b>АСИИ</b> $\div$       | รทัสมาตรฐาน | ≑ ชื่อ                                                                 | 🔶 ราคา | ≑ หน่วยนับ   | วันที่เริ่มต้น | จันที่สิ้นสุด | 🝦 วันที่อัพเดทล่าสุด |
|--------------------------|-------------|------------------------------------------------------------------------|--------|--------------|----------------|---------------|----------------------|
| 12 ค่าบริการทางการพยาบาล | 55022       | ค่าธรรมเนียมบริการปฐมภูมิ                                              | 100    | วัน          | 01/03/2566     |               | 27/03/2566           |
| 12 ค่าบริการทางการพยาบาล | 55911       | ต่าบริการให้ค่าปรึกษาดโดยพยาบาล (>30 นาที)                             | 0      | ครั้ง        | 01/10/2564     | 28/02/2566    | 20/03/2566           |
| 12 ค่าบริการทางการพยาบาล | 55910       | ค่าบริการให้ค่าปรึกษาโดยพยาบาล (                                       | 0      | ครั้ง        | 01/10/2564     | 28/02/2566    | 20/03/2566           |
| 12 ค่าบริการทางการพยาบาล | 55840       | การเตรียมผู้ป่วยผ่าตัด                                                 | 0      | ครั้ง        | 01/10/2564     | 28/02/2566    | 20/03/2566           |
| 12 ค่าบริการทางการพยาบาล | 55830       | การตรวจร่างกายเพื่อขอใบรับรองแพทย์                                     | 0      | ครั้ง        | 01/10/2564     | 28/02/2566    | 20/03/2566           |
| 12 ค่าบริการทางการพยาบาล | 55825       | ค่าผสมยาเคมีบำบัด (ค่อคน) (ค่าให้ยาอยู่ในรหัส<br>21301 กรณีผู้ป่วยนอก) | 160    | visit/cycle  | 01/10/2564     | 28/02/2566    | 20/03/2566           |
| 12 ค่าบริการทางการพยาบาล | 55821       | การให้สารน้ำทางหลอดเลือดดำ (ผู้ป่วยใน)                                 | 0      | ครั้ง        | 01/10/2564     | 28/02/2566    | 20/03/2566           |
| 12 ค่าบริการทางการพยาบาล | 55622       | การอบไฟ Perinium                                                       | 60     | ครั้ง        | 01/10/2564     | 28/02/2566    | 20/03/2566           |
| 12 ค่าบริการทางการพยาบาล | 55212       | ล้างท่อน้ำตา                                                           | 70     | ครั้ง/ข้าง   | 01/10/2564     | 28/02/2566    | 20/03/2566           |
| 12 ค่าบริการทางการพยาบาล | 55091       | ค่าปรึกษาแพทย์เฉพาะทาง (IPD)                                           | 0      | วัน          | 01/10/2564     | 28/02/2566    | 20/03/2566           |
| 12 ค่าบริการทางการพยาบาล | 55090       | ค่าบริการทั่วไปทางการแพทย์ (IPD)                                       | 0      | วัน          | 01/10/2564     | 28/02/2566    | 20/03/2566           |
| 12 ค่าบริการทางการพยาบาล | 55012       | ค่าบริการพยาบาลทั่วไป ICU                                              | 700    | วัน          | 01/10/2564     | 28/02/2566    | 20/03/2566           |
| 12 ค่าบริการทางการพยาบาล | 55011       | ค่าบริการพยาบาลทั่วไป Semi ICU                                         | 500    | วัน          | 01/10/2564     | 28/02/2566    | 20/03/2566           |
| 12 ค่าบริการทางการพยาบาล | 55010       | ค่าบริการพยาบาลทั่วไป Seim ICU                                         | 500    | วัน          | 01/10/2564     | 28/02/2566    | 20/03/2566           |
| 12 ค่าบริการทางการพยาบาล | 55211       | เช็ดตา                                                                 | 50     | ครั้ง(visit) | 01/03/2566     |               | 01/03/2566           |
| 12 ค่าบริการทางการพยาบาล | 55210       | การล้างตา/ข้าง                                                         | 80     | ครั้ง(visit) | 01/03/2566     |               | 01/03/2566           |
| 12 ค่าบริการทางการพยาบาล | 55021       | ค่าบริการผู้ป่วยนอก นอกเวลาราชการ                                      | 100    | วัน          | 01/03/2566     |               | 01/03/2566           |
| 12 ค่าบริการทางการพยาบาล | 55310       | การช่วยทางเดินหายใจให้โล่ง (Clear air way)                             | 100    | ครั้ง(visit) | 01/03/2566     |               | 01/03/2566           |
| 12 ค่าบริการทางการพยาบาล | 55220       | ค่าล้างจมูก/ข้าง                                                       | 80     | ครั้ง(visit) | 01/03/2566     |               | 01/03/2566           |
| 12 ค่าบริการทางการพยาบาล | 55212       | ล้างท่อน้ำตา                                                           | 80     | ครั้ง(visit) | 01/03/2566     |               | 01/03/2566           |

## รูปที่ 8 เป็นการหารายชื่อ ตามหมวด

หรือถ้าเราทราบแต่เพียงชื่อ เช่น ต้องการหาค่าบริการเกี่ยวกับทันตกรรม เช่น **"ถอนฟัน"** ว่าอยู่ใน หมวดไหน รหัสอะไร เพื่อนำไปใส่ ใน JHCIS ก็ค้นหาตามชื่อ โดยพิมพ์คำว่า **"ถอนฟัน"** ในช่องชื่อ แล้วคลิกปุ่ม ค้นหา จะได้ ตามรูปที่ 9

# Public Service Catalog

| ∨ ส้บทา                   |               |                                   |        |                        |                  |                  |                      |                                            |                                               |  |
|---------------------------|---------------|-----------------------------------|--------|------------------------|------------------|------------------|----------------------|--------------------------------------------|-----------------------------------------------|--|
|                           | NUDA: 10      |                                   | V      |                        | รทัสมาตรฐาน      | : รหัสมาตรฐาน    |                      |                                            |                                               |  |
|                           | ชื่อ: ถอ      | นพัน                              |        |                        |                  |                  |                      |                                            |                                               |  |
|                           |               |                                   | ค้มหา  | ล้างข้อมูล Export Data |                  |                  |                      |                                            |                                               |  |
| C tiaga a tan 1952 14 ani |               |                                   |        |                        |                  |                  |                      |                                            |                                               |  |
| ACLEN ÷                   | 🕆 รทัสมาตรฐาน | \$ da                             | ÷ 5181 | ≑ หน่วยนับ             | ≑ วันที่เริ่มต้น | \$ วันที่สิ้นสุด | 🝦 วันที่อัพเดทล่าสุด | รพัสมาตรฐานอยู่ใน Fee<br>Schedule List [1] | รพัสมาตรฐานไม่อยู่ใน Fee<br>Schedule List [2] |  |
| 13 บริการทางทันดกรรม      | 62102         | ถอนพันที่ยาก(เช่นกรอแบ่งรากพัน)   | 350    | ช่                     | 01/10/2564       | 28/02/2566       | 20/03/2566           |                                            | 1                                             |  |
| 13 บริการทางทันดกรรม      | 62102         | ถอนพันที่ยาก (เช่น กรอแบ่งรากพัน) | 350    | ช่                     | 01/03/2566       |                  | 01/03/2566           | 1                                          |                                               |  |
| 13 บริการทางทันดกรรม      | 62101         | ถอนพัน                            | 350    | ช่                     | 01/03/2566       |                  | 01/03/2566           | 1                                          |                                               |  |
| 13 บริการทางทันตกรรม      | 62101         | ถอนพันน้ำนม/พันแท้                | 350    | ź                      |                  | 28/02/2566       | 01/03/2566           |                                            | 1                                             |  |
| 4                         |               |                                   |        |                        |                  |                  |                      |                                            | +                                             |  |
|                           |               |                                   |        |                        |                  |                  |                      |                                            | < 1 > 20/min ∨                                |  |

รูปที่ 9 เมื่อต้องการค้นหาตามชื่อ

เมื่อได้ "<mark>รหัส</mark>" และ "<mark>หมวด</mark>" แล้ว ก็นำมาใส่ ใน JHCIS ได้เลย โดยการ login เข้าระบบ ด้วย adm แล้วเข้ามาที่ หน้า รหัสยา เวชภัณฑ์ จะได้ หน้าจอตามรูปที่ 10

| JHCIS V 3.94.59-PHR-Closed (6 มี.ค.          | 2567): ศูนย์เทค์                                                                     | โนโลยีสารสน          | แทศและการสื่อส   | กร                                                    | สป. สธ.(ศทส.)                            | (41124)                           | ลาดขว้ญ อ.เมือง             | นนทบุรี จ          | .นนทบุรี      | -> Login: adr      | n :[Ad |
|----------------------------------------------|--------------------------------------------------------------------------------------|----------------------|------------------|-------------------------------------------------------|------------------------------------------|-----------------------------------|-----------------------------|--------------------|---------------|--------------------|--------|
| าานบริการ: ศูนย์เทคโนโลยีสารสนเทศและก        | ารสื่อสาร สป. ส                                                                      | ธ <b>.(ศทส.)(</b> 4: | 1124) ต.ตลาด:    | บวัย                                                  | บ อ.เมืองนนทา                            | เุรี จ.นนทบุรี.                   | JHCIS checki<br>Envirornmen | ng<br>t            | ประชากร       | บริการ             | จบ     |
|                                              | 1                                                                                    |                      |                  | Т                                                     |                                          |                                   | รหัสบัอ                     | มูล                |               |                    |        |
| กำหนดค่า หน่วยบริการที่ใช้ระบบ JHCIS         | ซ่อมเ                                                                                | เช่มระบบฐานข         | ບ້ວນູລ           |                                                       |                                          |                                   |                             |                    |               |                    |        |
| ปรับปรุงโครงสร้างฐานข้อมูล <> นำเข้ารหัสยา   | 24 หลัก <> ปาเ                                                                       | ข้า ICD 10 T         | M V5(สนย.)       |                                                       | รหัสยา-เวร                               | ชภัณฑ<br>10                       | รหัสสทธ และ                 | ะกลุมสทธ           |               |                    |        |
| นำเข้าหม่บ้าน บ้าน ประชากร จากสาน UCDB MDB   | -> หม่บั                                                                             | -> บ้าน              | -> AH            |                                                       | จาวมพื้                                  | 10)<br>X101                       | ละการ์เ                     | M<br>177364        |               | จังหวัด            |        |
|                                              |                                                                                      |                      |                  |                                                       |                                          |                                   | เชื้อชาติ /                 | <br>สัณชาติ        |               | อำเภอ              |        |
| ศาอธบาย การปรับปรุงสทธฯ จากฐาน:              | ขอมูล สปสช. (We                                                                      | Ifare : UCDB.        | .MDB)            |                                                       | รหัสเยี                                  | มชน                               | ศาสเ                        | n                  |               | ตำบล               |        |
| ปรับปรุงสิทธิฯ จากฐาน สปสช.(UCDB.mdb)        | IS แต่คนละคน                                                                         |                      | รหัสก            | ษา                                                    | วุฒิการศึ                                | ึกษา                              |                             | รหัสสถานบริกา      | 5             |                    |        |
| ปรับปรุงสิทธิในฐาน ปชก JHCIS จา              |                                                                                      |                      | รหัสเส           | าห                                                    | ตำหน้า                                   | ชื่อ                              |                             |                    |               |                    |        |
| ศาอธิบายโครงสร้าง Text Files สปสช.(0         | om sss.txt                                                                           |                      | รหัสศัต          | กะา                                                   | ประเภทผู้ป                               | าชุมชนา                           |                             |                    | _             |                    |        |
| From wel.txt From uc.txt                     | oUcSearch                                                                            |                      | สถาน             | งคิว                                                  | รหัสสังกัดโรงเรียน                       |                                   |                             | สัตว์เลี้ยงของบ้าน |               |                    |        |
| กำหนดค่าเริ่มต้นของระบบ [System Configure]   | อครอบครัว                                                                            |                      | รหัง             | р                                                     | <b>มนุ</b> ะ รหัสข                       | ้อมูล อื่น                        |                             |                    |               |                    |        |
| ——ระบบคลังยาและเวชภัณฑ์ [เริ่มร              | ะบบคลังยาฯ:                                                                          | 21 ก.ย. 2            | 563]             |                                                       |                                          | _การติดต่อ                        | ระบบฯ ภายนอ                 | ก(Exter            | nal Sys       | tem) — — —         |        |
| กำหนดยอดคงเหลือ เพื่อเริ่มใช้ระบบคลังยาฯ     | ระบบคลังย                                                                            | าและเวชภัณ           | ฑ์(คลังใน)       |                                                       | เรา(ต้อง)หาได้ (ตรวจตาต้อTCDIP ) Cove    |                                   |                             | overage [          | Data From HDC |                    |        |
| บันทึกรับยาคลังนอก(รับปกติ,ยืมฯ,ให้ฯ)        | บันทึกจ่ายยา                                                                         | -เวชภัณฑ์(ให้        | ยีมา-ใช้หนี้     |                                                       | นำเข้าข้อมูลจาก PCC Link (Webservice) โร |                                   |                             | โครงการ            | รพิเศษเฉพาะฯ  |                    |        |
| ตรวจสอบข้อมูลการจ่ายยา - เวชภัณฑ์            | รายงานกา                                                                             | รรับ - จ่ายยา -      | - เวชภัณฑ์       | ระบบตรวจสอบสีทธิ จากเวบเซอร์วิส สปสช. แปลงข้อมูล HosX |                                          |                                   |                             | SXP PCU to JH      | ICIS          |                    |        |
|                                              | การตร                                                                                | วจสอบและ             | ประมวลผลข้อ      | มูลเ                                                  | (Verify & Dat                            | ta Processii                      | ng)                         |                    |               |                    |        |
| เลื่อนชั้นเรียน ( ขึ้น หรือ ลง )             | ลบนร.ที่ข้                                                                           | วั้นเรียนเกินขั้นเ   | สูงสุดของ รร.    |                                                       | [รหัสค่า                                 | าหน้าชื่อ ] เปลี่ย                | เนค่านำหน้าชื่อ (ธ          | ายุ ≻=15 í         | l (เป็น นาย   | เหรือ นางสาว))     |        |
| กำหนดเลขที่บัตรสิทธิข้าราชการ/รัฐวิสาหกิจ    | และประกันสังคม                                                                       | ให้เท่ากับเลขที      | ป้บัตรปชช.       |                                                       | [ รหสีด่                                 | าหน้าชื่อ ] เปลี่ย                | บนคำนำหน้าชื่อ (ร           | ภายุ < 15 ปี       | (ให้เป็น ด    | .ช. หรือ ด.ญ.))    |        |
| กำหนดค่า รหัสไปรษณีย์ (ตามรหัสไปรษณีย์ขอ     | งหมู่บ้าน) สำหรับค                                                                   | นที่รหัสไปรษะ        | นีย์ เป็นค่าว่าง |                                                       |                                          | เปลี่ยนดำห                        | เน้าชื่อเดิม (Free )        | Fext) เป็นร        | หัสดำหน้า     | ชื่อ               |        |
| กำหนดที่อยู่ตามทะเบียนบ้าน(ที่ว่าง)ตามบ้านให | เฐานข้อมูล และที่ดิ                                                                  | ดต่อได้จริง(ที่ว     | ວ່າง)ຕາມທະເ      |                                                       | คนๆม่มีว                                 | นเกิด                             | คนเทย(99) เลข               | บัตร ปอช ผิด       |               | าน ชื่อ-สกุล เหมือ | แกัน   |
| สัญชาติไทย - ไม่มีอาชีพฯ ต่างต้าว ไม่ะ       | ระบุประเภทฯ                                                                          | คำนวณร               | ระดับ BP ทั้งหมด |                                                       | ข้อมูลการเ                               | สืบชีวิต                          |                             |                    |               |                    |        |
| ปรับรหัสสิทธิ จาก 0100 เป็น รหัส 2 หลัก (71  | ้<br>ปรับรพัสสิทธิ จาก 0100 เป็น รทัส 2 หลัก (71,72,,89,,99 แก้ปัญหารายงาน สปภ 02/1) |                      |                  |                                                       |                                          | (1) ลบข้อมูลที่<br>ไม่จำเป็น ทิ้ง |                             |                    | อถือของข้อมูล |                    |        |
|                                              |                                                                                      |                      |                  | /er                                                   |                                          |                                   |                             |                    |               |                    |        |

รูปที่ 10 หน้าจอ รหัสยา เวชภัณฑ์

🔾 เข้าสู่ระบบ

# เมื่อคลิกที่ ปุ่ม รหัสยา-เวชภัณฑ์ แล้วจะได้ตามรูปที่ 11 ให้คลิกที่ปุ่ม กำหนดหมวดค่าใช้จ่าย

| ยาแผนปัจจุบันยาสมุนไพร <b>หัดถการทันดกรรม</b> เวชภัณฑ์คุมกำเนิดด่าบริการทางการแพทย์ด่าตรวจแล็ปวัสดุการแพทย์เวชภัณ<br>ยางได้ช้วมฯ(Anti Bintic)ยารถุษาวิธุณาวารณ |                                                                                                    |                 |                                    |                                                                                                    |                       |                              |                 |            |                                                          |                               |
|----------------------------------------------------------------------------------------------------|----------------------------------------------------------------------------------------------------|-----------------|------------------------------------|----------------------------------------------------------------------------------------------------|-----------------------|------------------------------|-----------------|------------|----------------------------------------------------------|-------------------------------|
| 🔲 ยาปฏิชีวนะ(Anti Biot                                                                                                    | tic) 📃 ยารักษาโ                                                                                                    | รดมาลาเรีย ร    | Select 19 Ant                      | ibio -Chk f                                                                                                    | ำหนดยา Anti-Biotic ตา | ามมาตรฐานยา 1                | .9 หลัก (83     | 5 ราย      |                                                          |                               |
| กำหนดหมวดค่าใข<br>ในแฟ้ม Charg                                                                                                    | ้ง้จ่าย (สำหรับจัดหมวดหมู่<br>e_OPDในระบบ 43 แฟ้ม                                                                                                    | ข้อมูล<br>)     | สรรพคุณ<br>หน่วยบรรจ<br>ประเภทetc. | รพคุณ    วิคขึ้นห้งหมด<br>เมื่อบรรจ    วิคขึ้นในแผนงานฯ    อื่นๆ วิคขึ้นโควิด 19 TMT code &&<br>เมื่อบรรจ    วิคขึ้นในแผนงานฯ    อื่นๆ |                       |                              |                 |            | ]ยาฯ ที่ไม่ควรจ่<br>ในคราวเดียว<br>ต่(ท่าน) ไม่สำหนดเป็น | ายร่วม<br>เก้น !!!<br>พัฒยการ |
| รหัสยา - เวชภัณฑ์ฯ                                                                                                    | 🦻 den                                                                                                    | iame)           | สถานะมีใช้ฯ                        | กลุ่มหลัก                                                                                                    | กลุ่มย่อย             | ราคาทุน                      | ราคาขาย         | บช-กลาง    | ดำเตือนการใช้ฯ จำนวง                                     |                               |
| 00                                                                                                    | PROC &                                                                                                    | N, NEC          | 2:ไม่มีๆ                           | 11:เวชฯมิใช่ยา                                                                                                    |                       | 50.00                        | -70.00          |            |                                                          | 1 🔺                           |
| 000                                                                                                    | THE                                                                                                    | IND             | 1:มีใช้ๆ                           | 02:หัตถการ                                                                                                    | 3:หัตถการแผนปจัจุบัน  | 50.00                        | 70.00           |            |                                                          | 1                             |
| 000001                                                                                                    | Oxygen I                                                                                                    |                 | 1:มีใช้ๆ                           | 03:วัสดุการแพทย์                                                                                                    |                       | 50.00                        | 30.00           |            |                                                          | 1                             |
| 000002                                                                                                    | Disposit                                                                                                    | 21 x 1 นิ้ว (10 | 1:มีใช้ๆ                           | 11:เวชฯมิใช่ยา                                                                                                    |                       | 46.01                        | 55.00           |            |                                                          | 1                             |
| 000003                                                                                                    | กระเป๋านี้                                                                                                    |                 | 2:ไม่มีๆ                           | 03:วัสดุการแพทย์                                                                                                    |                       | 126.00                       | 130.00          |            |                                                          | 1                             |
| 000004                                                                                                    | กระเป๋านี้                                                                                                    |                 | 2:ไม่มีๆ                           | 03:วัสดุการแพทย์                                                                                                    |                       | 45.00                        | 50.00           |            |                                                          | 1                             |
| 000005                                                                                                    | เครื่องตร                                                                                                    | เด              | 1:มีใช้ๆ                           | 03:วัสดุการแพทย์                                                                                                    |                       | 0.00                         | 0.00            |            |                                                          | 1                             |
| 000006                                                                                                    | Gauze P                                                                                                    | 0 's)           | 2:ไม่มีๆ                           | 11:เวชฯมิใช่ยา                                                                                                    |                       | 35.00                        | 40.00           |            |                                                          | 1                             |
| 000008                                                                                                    | สำล์ปันกัร                                                                                                    | 15 กรัม         | 1:มีใช้ๆ                           | 11:เวชฯมิใช่ยา                                                                                                    |                       | 80.00                        | 60.00           |            |                                                          | 1                             |
| 000009                                                                                                    | ปรอทวัดเ                                                                                                    | าลม)            | 1:มีใช้ๆ                           | 03:วัสดุการแพทย์                                                                                                    |                       | 450.00                       | 500.00          |            |                                                          | 1                             |
| 000010                                                                                                    | ผ้าพันแผ                                                                                                    |                 | 2:ไม่มีๆ                           | 03:วัสดุการแพทย์                                                                                                    |                       | 40.00                        | 40.00           |            |                                                          | 1                             |
| 000011                                                                                                    | ปากกาฉ์ดยาอินซูลิน                                                                                                    |                 | 1:มีใช้ๆ                           | 03:วัสดุการแพทย์                                                                                                    |                       | 1284.00                      | 1284.00         |            |                                                          | 1                             |
| 000012                                                                                                    | เข็มฉึดอินซูลินแบบปากเ                                                                                                    | กา              | 1:มีใช้ๆ                           | 03:วัสดุการแพทย์                                                                                                    |                       | 449.40                       | 460.00          |            |                                                          | 1                             |
| 0001                                                                                                    | Ther ult head & neck v                                                                                                    | es              | 1:มีใช้า                           | 02:พัตถการ                                                                                                    | 3:หัตถการแผนปจัจุบัน  | 50.00                        | 70.00           |            |                                                          | 1                             |
| 0002                                                                                                    | Ther ultrasound of hea                                                                                                    | art             | 2:ไม่มีฯ                           | 02:พัตถการ                                                                                                    | 3:หัตถการแผนปจัจุบัน  | 50.00                        | 70.00           |            |                                                          | 1                             |
| 0003                                                                                                    | Ther ult peripheral ves                                                                                                    | ;               | 2:ไม่มีฯ                           | 02:พัตถการ                                                                                                    | 3:หัตถการแผนปจัจุบัน  | 50.00                        | 70.00           |            |                                                          | 1                             |
| 0009                                                                                                    | Other therapeutic ultsr                                                                                                    | nd              | 2:ไม่มีฯ                           | 02:พัตถการ                                                                                                    | 3:หัตถการแผนปจัจุบัน  | 50.00                        | 70.00           |            |                                                          | 1                             |
| 001                                                                                                    | PHARMACEUTICALS                                                                                                    |                 | 2:ไม่มีๆ                           | 02:ฬัตถการ                                                                                                    | 3:หัตถการแผนปจัจุบัน  | 50.00                        | 70.00           |            |                                                          | 1                             |
| 0010                                                                                                    | Implant chemothera a                                                                                                    | gent            | 2:ใม่มีๆ                           | 02:ฬัตถการ                                                                                                    | 3:หัตถการแผนปจัจุบัน  | 50.00                        | 70.00           |            |                                                          | 1                             |
| 0010000                                                                                                    | การตรวจรักษากรณ์ผู้บ่                                                                                                    | วยนอก ครั้งแรก  | .2 <b>:ใ</b> ม่มีๆ                 | 11:เวชฯมิใช่ยา                                                                                                    |                       | 50.00                        | 70.00           |            |                                                          | 1                             |
| 0011                                                                                                    | Infus drotrecogin alfa                                                                                                    |                 | 2:ไม่มีๆ                           | 02:พัตถการ                                                                                                    | 3:หัตถการแผนปจัจุบัน  | 50.00                        | 70.00           |            |                                                          | 1 🗸                           |
| +เพิ่ม รายการที่: 1                                                                                                    | พื่ม รายการที่: 1 / 6868 จะนักษ์ จะนักษ์ จะนักษ์ รายการที่: 1 / 6868 จะนักษ์ จะนักษ์ จะน<br>จะนักษ์ จะนักษ์ จะนักษ์ จะนักษ์ จะนักษ์ จะนักษ์ จะนักษ์ จะนักษ์ จะนักษ์ จะนักษ์ จะนักษ์ จะนักษ์ จะนักษ์ จะนักษ์ จ<br>จะนักษ์ จะนักษ์ จะนักษ์ จะนักษ์ จะนักษ์ จะนักษ์ จะนักษ์ จะนักษ์ จะนักษ์ จะนักษ์ จะนักษ์ จะนักษ์ จะนักษ์ จะนักษ |                 |                                    | ทิ<br>ชั้ 🗌 ยา 24 หลัก                                                                                                    | ส์รรพ ย<br>คุณ ชุ     | า วัดขึ้น<br>ัด <u>ข</u> ุ้ต | . วัดว่<br>เ ให | อำน<br>หม่ | มาตรฐานรหัสวัคขึ้น<br>สำหรับ JHCIS                       | •                             |

🏄 JHCIS: Vers. 6 มี.ค. 2567 ...รห้สยาฯ :ศูนย์เทคโนโลยีสารสนเทศและการสื่อสาร สป. สธ.(ศทส.)(41124) ต.ตลาดขวัญ อ.เมืองนนทบุรี จ.นนทบุรีLogin: adm :[...Administrator

## รูปที่ 11 ปุ่ม กำหนดหมวดค่าใช้จ่าย

เมื่อคลิกแล้วจะได้ตามรูปที่ 12 เพื่อให้กำหนดหมวดค่าใช้จ่าย เช่น ค่าบริการผู้ป่วยนอก ในเวลาราชการ จะอยุใน หมวด 12 ค่าบริการทางการพยาบาล มีรหัส กรมบัญชีกลาง = 55020

| 5497              | INJ THERAP SUBST PERITON                              | 2: <b>ไ</b> ม่มีๆ     | 02:พัตถการ                                     | 11:ค่าท่าหัตถการและวิสัญญี                                                                                 |
|-------------------|-------------------------------------------------------|-----------------------|------------------------------------------------|----------------------------------------------------------------------------------------------------|
| 5498              | Peritoneal dialysis                                   | 2:ไม่มีๆ              | 02:พัตถการ                                     | 11:ค่าทำหัตถการและวิสัญญี                                                                                  |
| 5499              | ABDOMEN REGION OPS NEC                                | 2:ไม่มีๆ              | 02:พัตถการ                                     | 11:ค่าทำหัตถการและวิสัญญี                                                                                  |
| 550               | NEPHROTOMY & NEPHROSTOMY                              | 2:ไม่มีๆ              | 02:พัตถการ                                     | 11:ค่าทำหัตถการและวิสัญญี                                                                                  |
| 5501              | Nephrotomy                                            | 2:ไม่มีๆ              | 02:พัตถการ                                     | 11:ค่าทำหัตถการและวิสัญญี                                                                                  |
| 5502              | Nephrostomy                                           | 2:ไม่มีๆ              | 02:พัตถการ                                     | 11:ค่าทำหัตถการและวิสัญญี                                                                                  |
| 55020             | ค่าบริการผู้บ่วยนอก ในเวลาราชการ                      | 1:มีใช้ๆ              | 06:ต่าบริการฯ                                  | 12:ด่าบริการทางการพยาบาล 👻                                                                                 |
| 55021             | ค่าบริการผู้บ่วยนอก นอกเวลาราชการ                     | 1:มีใช้ๆ              | 06:ค่าบริการฯ                                  | 05:ค่าเวชภัณฑ์ที่มิใช่ยา 🔺                                                                                 |
| 5503              | Percu nephrostm w/o frag                              | 2:ไม่มีๆ              | 02:พัตถการ                                     | 06:คาบรการเลหตและสวนบระกอบ<br>07:ค่าตรวจวินิจฉัยทางเทคนิคการแ                                              |
| 5504              | Percu nephrostmy w frag                               | 2:ไม่มีๆ              | 02:พัตถการ                                     | 08:ค่าตรวจวินิจฉัยและรักษาทางรัง                                                                           |
| 55080             | ค่าบริการให้คำปรึกษาหรือดูแลรักษาเป้                  | 1:มีใช้ๆ              | 06:ต่าบริการฯ                                  | 09:ค่าตรวจวินิฉัยโดยวิธิพิเศษอินๆ<br>10:ค่าอปกรณ์ของใช้และเครื่องมือท                                      |
| 551               | PYELOTOMY & PYELOSTOMY                                | 2:ไม่มีๆ              | 02:พัตถการ                                     | 11:ค่าทำหัตถการและวิสัญญี                                                                                  |
| 5511              | Pyelotomy                                             | 2:ไม่มีๆ              | 01:ยาแผนปัจจุบัน                               | 12:ด่าบริการทางการพยาบาล<br>13:ด่าบริการทางทันตกรรม =                                                      |
| 5512              | Pyelostomy                                            | 2:ไม่มีๆ              | 02:พัตถการ                                     | 14:ค่าบริการทางกายภาพบำบัดและ                                                                              |
| +เพิ่ม รายการที่: | ์<br>1 / 6868 <(แปลง)-นำเข้า<br>รหัสยา 24 หลัก> □ รพ. | ใน ยา<br>สด. ่่่่⊐ม่ใ | ทิ<br>ทิ ยา 24 หลัก สีรรพ<br>ชั ยา 24 หลัก ดุณ | ่ 15:ค่าบริการผังเข็มและค่าบริการกา<br>16:ค่าบริการอื่นๆที่ไม่เกี่ยวกับการรัก<br>17:ยานอกบัญชีหลักแห่งชาติ |
|                   |                                                       |                       |                                                | 18:ค่าธรรมเนียมทางการแพทย์ 📼                                                                               |

# รูปที่ 12 การกำหนดหมวดค่าใช้จ่าย

เมื่อได้กำหนดหมวดค่าใช้จ่ายแล้ว ก็ให้ทำการกำหนดรหัสกรมบัญชีกลางด้วยโดยการคลิกปุ่ม คลิกปุ่ม คลิก..เพื่อ กำหนดรายละเอียดต่างๆ

| 🗌 ยาแผนปัจจุบัน 🔲 เ                        | ยาสมุนไทร 📃 หัตถกา                | าร 🗌 ทันตกรร      | ม 🗌 เวช                             | ภัณฑ์คุมกำเนิด 📃 ค่าบริ                                      | การทางการแพท              | ย์ 📃 ค่าตร                 | วจแล้ป 🔲 '               | วัสดุการแพทย์       | 📃 เวชภัณฑ์ มิใช่ย                                                                                                    | า 🗹 ทั้งหมด                      |
|--------------------------------------------|-----------------------------------|-------------------|-------------------------------------|--------------------------------------------------------------|---------------------------|----------------------------|--------------------------|---------------------|----------------------------------------------------------------------------------------------------|----------------------------------|
| 🔲 ยาปฏิชีวนะ(Anti Biot                     | ic) 🗌 ยารักษ                      | หาโรคมาลาเรีย 🤤   | Select 19 Ant                       | ibio -Chk กำห                                                | นดยา Anti-Bioti           | c ตามมาตร <u>ร</u>         | ่านยา 19 หล่             | จัก (835 ราย        |                                                                                                    |                                  |
| คลิ้กฯ เพื่อกำหนดรา                        | เยละเอียดต่างๆ (กลุ่มๆ ,          | /ราคาทุน          | สรรพคุณ<br>หน่วยบรรจุ<br>ประเภท etc | <ul> <li>วัคขึ้นทั้งหมด</li> <li>วัคขึ้นในแผนงานฯ</li> </ul> | 🗌 อื่นๆ                   | วัคซี                      | มโควิด 19                | TMT code &          | แย่น ที่ไ<br>แมลร่าง<br>เมลร์<br>เมลร์<br>เมลร้<br>เมลร้<br>เมลร้<br>เมลร้<br>เมลร้<br>เมลร้<br>เมลร้<br>เมลร้<br>เมลร้<br>เมลร้<br>เมลร้<br>เมลร์<br>เมลร้<br>เมลร้<br>เมลร์<br>เม<br>เม<br>เม<br>เม<br>เม<br>เมลร้<br>เมลร้<br>เมลร้<br>เม<br>เ<br>เมลร้<br>เมลร้ | .ม่ควรจ่ายร่วม<br>าวเดียวกัน !!! |
| รหัสยา - เวชภัณฑ์ฯ                         | مر                                | ename)            | สถานะมีใช้ฯ                         | กลุ่มหลัก                                                    | 141 U 19124.              | .ทรหล เมถูก<br>หมวดค่าใช   | เดยงา 💛<br>ช้จ่ายใหญ่(Cl | HARGEITEM)          | หมวดย่อย(CHA                                                                                                    | ARGELIST)                        |
| 549                                        | OTHER                             | REGION OPS        | 2:ไม่มีๆ                            | 02:หัตถการ                                                   |                           | 11:ค่าทำหั                 | ตถการและวิสั             | លែលី                | รายการย่อยไม่ระบุรา                                                                                                    | ายละเอียดๆ                       |
| 5491                                       | Par                               |                   | 2:ไม่มีๆ                            | 02:หัตถการ                                                   |                           | 11:ค่าทำหั                 | ตถการและวิสั             |                     | รายการย่อยไม่ระบุรา                                                                                                    | ายละเอียดฯ                       |
| 5492                                       |                                   |                   | 2:ไม่มีๆ                            | 02:หัตถการ 11:ค่าทำหัตถการและวิสัญญี                         |                           |                            |                          | รายการย่อยไม่ระบุรา | ายละเอียดๆ                                                                                                    |                                  |
| 5493                                       | Creat                             |                   |                                     | 02:หัตถการ                                                   | 11:ค่าทำหัตถการและวิสัญญี |                            |                          | รายการย่อยไม่ระบุรา | ายละเอียดๆ                                                                                                    |                                  |
| 5494                                       | 4 Creat                           |                   |                                     | 02:หัตถการ                                                   |                           | 11:ค่าทำหั                 | ตถการและวิสั             | ល្បែល្បី            | รายการย่อยไม่ระบุรา                                                                                                    | ายละเอียดฯ                       |
| 5495                                       | Perito                            |                   | 2:ไม่มีๆ                            | 02:หัตถการ                                                   |                           | 11:ค่าทำหั                 | ตถการและวิสั             | ល្បែល្បី            | รายการย่อยไม่ระบุรา                                                                                                    | ายละเอียดฯ                       |
| 5496                                       | INJEC                             | I CAVITY          | 2:ไม่มีๆ                            | 02:หัตถการ                                                   |                           | 11:ค่าทำหั                 | ตถการและวิสั             | ល្លែល្អី            | รายการย่อยไม่ระบุรา                                                                                                    | ายละเอียดฯ                       |
| 5497                                       | INJ TI PERITON                    |                   | 2:ไม่มีๆ                            | 02:หัตถการ                                                   |                           | 11:ค่าทำหัตถการและวิสัญญี  |                          | รายการย่อยไม่ระบุรา | ายละเอียดฯ                                                                                                    |                                  |
| 5498                                       | Perito                            |                   | 2:ไม่มีๆ                            | 02:หัตถการ                                                   |                           | 11:ค่าทำหั                 | ตถการและวิสั             | ល្បែល្              | รายการย่อยไม่ระบุรา                                                                                                    | ายละเอียดฯ                       |
| 5499                                       | ABDO                              | OPS NEC           | 2:ไม่มีๆ                            | 02:หัตถการ                                                   |                           | 11:ค่าทำหั                 | ตถการและวิสั             | ល្លែល្អី            | รายการย่อยไม่ระบุรา                                                                                                    | ายละเอียดฯ 💡                     |
| 550                                        | NEPH                              | EPHROSTOMY        | 2:ไม่มีๆ                            | 02:หัตถการ                                                   |                           | 11:ค่าทำหั                 | ตถการและวิสั             | ល្លែល្អី            | รายการย่อยไม่ระบุรา                                                                                                    | ายละเอียดฯ                       |
| 5501                                       | Neph                              |                   | 2:ไม่มีๆ                            | 02:พัตถการ                                                   |                           | 11:ค่าทำหัตถการและวิสัญญี  |                          | รายการย่อยไม่ระบุรา | ายละเอียดฯ                                                                                                    |                                  |
| 5502                                       | Neph                              |                   | 2:ไม่มีๆ                            | 02:หัตถการ 11:ค่าทำหัตถการและวิสัญญี รายห                    |                           | 11:ค่าทำหัตถการและวิสัญญี  |                          | รายการย่อยไม่ระบุรา | ายละเอียดฯ                                                                                                    |                                  |
| 55020                                      | ค่าบริเ                           | นเวลาราชการ       | 1:มีใช้ๆ                            | 06:ค่าบริการฯ                                                |                           | 12:ค่าบริก                 | ารทางการพย               | าบาล 🔽              | รายการย่อยไม่ระบุรา                                                                                                    | ายละเอียดฯ                       |
| 55021                                      | ค่าบริ <mark>การผูบวยนอก เ</mark> | นอกเวลาราชการ     | 1:มีใช้ๆ                            | 06:ค่าบริการฯ                                                |                           | 12:ค่าบริกา                | รทางการพยา               | าบาล                | รายการย่อยไม่ระบุรา                                                                                                    | ายละเอียดฯ                       |
| 5503                                       | Percu nephrostm w                 | /o frag           | 2:ไม่มีๆ                            | 02:ฬัตถการ                                                   |                           | 11:ค่าทำหั                 | ตถการและวิสั             | ល្បែល្បី            | รายการย่อยไม่ระบุรา                                                                                                    | ายละเอียดฯ                       |
| 5504                                       | Percu nephrostmy v                | v frag            | 2:ไม่มีๆ                            | 02:หัตถการ                                                   |                           | 11:ค่าท่าหัตถการและวิสัญญี |                          | ល្បែល្បី            | รายการย่อยไม่ระบุรา                                                                                                    | ายละเอียดฯ                       |
| 55080                                      | ด่าบริการให้ดำปรึกษ               | าหรือดูแลรักษาเป้ | 1:มีใช้ๆ                            | 06:ค่าบริการฯ                                                |                           |                            |                          |                     | รายการย่อยไม่ระบุรา                                                                                                    | ายละเอียดฯ                       |
| 551                                        | PYELOTOMY & PYE                   | LOSTOMY           | 2:ไม่มีๆ                            | 02:หัตถการ                                                   |                           | 11:ค่าทำหั                 | ตถการและวิสั             | ល្បែល្              | รายการย่อยไม่ระบุรา                                                                                                    | ายละเอียดฯ                       |
| 5511                                       | Pyelotomy                         |                   | 2:ไม่มีๆ                            | 01:ยาแผนปัจจุบัน                                             |                           | 04:ค่ายากส                 | <u>เบบ้าน</u>            |                     | รายการย่อยไม่ระบุรา                                                                                                    | ายละเอียดฯ                       |
| 5512                                       | Pyelostomy                        |                   | 2:ไม่มีๆ                            | 02:หัตถการ                                                   |                           | 11:ค่าทำหั                 | ตถการและวิสั             | ល្លែល្អី            | รายการย่อยไม่ระบุรา                                                                                                    | າຍລະເວີຍດາ                       |
| +เพิ่ม รายการที่: 1 / 6868 รนัยนา 24 หลัก> |                                   |                   | ใน ⊔ยา<br>สุด ⊔ี่มี?                | ที่ 🔄 ยา 24 หลัก                                             | สรรพ                      | ยา<br>2(ด                  | วัดขึ้น<br>2(๑           | วัดขึ้น<br>ใหม่     | มาตรฐานรหสา<br>สำหรับ II                                                                                                    | วัดขึ้น<br>HCIS                  |

รูปที่ 13 การคลิกปุ่ม กำนดรายละเอียดต่างๆ

เมื่อคลิกตามรูปที่ 13 แล้วให้ทำการเติม รายละเอียดต่างๆ เช่น ราคาขาย(คือราคาที่ปรากฏตามหน้าเวป e-claim ซึ่งจะเป็นราคาที่คิดเป็นจำนวนเงินที่ขอเบิก) ราคาทุน และให้เติมรหัสกรมบัญชีกลาง 55020 ในช่อง บช-กลาง ด้วย เมื่อเติมแล้วจะปรากฏข้อมูลตามรูปที่ 14

| 🗌 ยาแผนปัจจุบัน 📃     | ยาสมุนไทร 🗌 หัตถการ 🛛 ทันตกรร     | ม 📃 เวช                             | สถิณฑ์คุมกำเนิด 📃 ค่                                       | าบริการทางการแพทย์ 🔲 ค่  | าตรวจแล็ป         | 📃 วัสดุการ | รแพทย์ 📃  | เวชภัณฑ์ มิใช่ยา 🛛           | 🗹 ทั้งหมด            |
|-----------------------|-----------------------------------|-------------------------------------|------------------------------------------------------------|--------------------------|-------------------|------------|-----------|------------------------------|----------------------|
| 📃 ยาปฏิชีวนะ(Anti Bio | tic) 🗌 ยารักษาโรคมาลาเรีย 🤤       | Select 19 Ant                       | ibio -Chk f                                                | ำหนดยา Anti-Biotic ตามมา | ตรฐานยา 1         | 9 หลัก (83 | 5 ราย     |                              |                      |
| คลิ้กฯ เพื่อกำหนดหม   | วดค่าใช้จ่าย (สำหรับจัดหมวดหมู่   | สรรพคุณ<br>หน่วยบรรจุ<br>ประเภท etc | <ul> <li>วัคขึ้นทั้งหมด</li> <li>วัคขึ้นในแผนงา</li> </ul> | านา 🗌 อื่นๆ 🌅            | ัดขึ้นโควิด :<br> | 19 TMT c   | ode &&    | ยาฯ ที่ไม่ควระ<br>ในคราวเดีย | ง่ายร่วม<br>วกัน !!! |
|                       |                                   | us-umetc.                           | มดชนนอกแต                                                  | สนอานา 💛 วเคชนทธหล่น     | มยุกตองา          | 💛 เป็นรห   | สทตยการ เ | .ต(ทาน) เมกาหนดเบา           | INGENTIS             |
| รหัสยา - เวชภัณฑ์ฯ    | ชื่อ(tradename)                   | สถานะมีใช้ฯ                         | กลุ่มหลัก                                                  | กลุ่มย่อย                | ราคาทุน           | ราคาขาย    | บช-กลาง   | ดำเตือนการใช้ฯ               | จำนวน                |
| 5498                  | Peritoneal dialysis               | 2:ไม่มีๆ                            | 02:พัตถการ                                                 | 3:หัตถการแผนปัจจุบัน     | 50.00             | 70.00      |           |                              | 1                    |
| 5499                  | ABDOMEN REGION OPS NEC            | 2:ไม่มีๆ                            | 02:หัตถการ                                                 | 3:หัตถการแผนปจัจุบัน     | 50.00             | 70.00      |           |                              | 1                    |
| 550                   | NEPHROTOMY & NEPHROSTOMY          | 2:ไม่มีๆ                            | 02:หัตถการ                                                 | 3:หัตถการแผนปจัจุบัน     | 50.00             | 70.00      |           |                              | 1                    |
| 5501                  | Nephrotomy                        | 2:ไม่มีๆ                            | 02:หัตถการ                                                 | 3:หัตถการแผนปจัจุบัน     | 50.00             | 70.00      |           |                              | 1                    |
| 5502                  | Nenhrostomy                       | 2: ไม่มีข                           | 02:พัตถุการ                                                | 3หัดกการแผนปลังบัน       | 50.00             | 70.00      |           |                              | 1                    |
| 55020                 | ด่าบริการผู้บ่วยนอก ในเวลาราชการ  | 1:มีใช้ๆ                            | 06:ค่าบริการฯ                                              |                          | 100.00            | 100.00     | 55020     |                              | 1                    |
| 55021                 | ค่าบริการผู้บ่วยนอก นอกเวลาราชการ | 1:มีใช้ๆ                            | 06:ค่าบริการฯ                                              |                          | 100.00            | 100.00     | 55021     |                              | 1                    |
| 5503                  |                                   |                                     |                                                            |                          |                   |            |           |                              | 1                    |
| 5504                  | Percu nephrostmy w frag           | 2:ไม่มีๆ                            | 02:หัตถการ                                                 | 3:หัตถการแผนปัจจุบัน     | 50.00             | 70.00      |           |                              | 1                    |

รูปที่ 14 การเติมข้อมูลรหัส กรมบัญชีกลาง

และให้ทำการเติมให้ครบทุกหมวด ที่เราให้บริการ เพื่อจะมีข้อมูลส่งออกใน 13 แฟ้ม E-claim ได้อย่างถูกต้อง ครบถ้วน

## <u>การให้บริการในโปรแกรม JHCIS</u>

เนื่องจากการให้บริการแบบปิดสิทธิ์ นี้ จะทำก็ต่อเมื่อ สิ้นสุดการให้บริการ ดังนั้น จะมี flow การทำงานเปลี่ยน เล็กน้อยคือ เมื่อก่อน เราต้องทำการ Authentication ก่อนการรับบริการ แต่ให้เปลี่ยนมาเป็นทำ authentication เมื่อสิ้นสุดการให้บริการแล้ว

| มารา<br>สิมธิ                                                                                                    | ข้อมูลเบื้องตัน                        | น คำวินิจฉัย-จ่าง                                    | ยยา-เวชภัณฑ์                                | ตรวจครรภ์                                                            | คลอด ดูแลแม่                                                                                           | หลังคลอด หล                                                                 | <b>จังคลอดทารก</b>                                                 | โภชนาการ & วัดขึ้น                                 | วางแผนครอบ                        | ดรัว ตรวจมะเ             | รั่ง & บริการอื่น                                                                           |                                 |        |
|----------------------------------------------------------------------------------------------------|----------------------------------------|------------------------------------------------------|---------------------------------------------|----------------------------------------------------------------------|----------------------------------------------------------------------------------------------------|-----------------------------------------------------------------------------|--------------------------------------------------------------------|----------------------------------------------------|-----------------------------------|--------------------------|---------------------------------------------------------------------------------------------|---------------------------------|--------|
| saar       Jauling alling all all all all all all all all all al                                                                                                    | บรับปรุง<br>สิทธิ<br>สถาน<br>บริการ    | สิทธิ:<br>รพ.หลัก:                                   |                                             | 01066)                                                               | ระ สถ ว้ามเกร็ก ว                                                                                      | อากา<br>สำคัญ<br>ยังไม่                                                     | s<br>J:<br>Authen                                                  |                                                    | 5 Las                             | t Authen                 | DM ครั้งนี้:<br>DM ครั้งก่อน:                                                               |                                 |        |
| รับ Refer:<br>Refer ต่อ:<br>บับที่:<br>บับที่:<br>บับที่:<br>บับที่:<br>บับที่เป็นที่เส่าบริกะ<br>สุราา<br>2020 Stroke<br>สุราว<br>2020 Stroke<br>สุราว<br>2020 ChronicFU<br>Labfu<br>Dental Specialpp 31+5<br>6+1<br>บริการรามปริการ (107 ครั้งส่าสุด ):->>> (คลักปุ่มสำลัง โชว์ประวัติ บริการ (ต่ำนบนเหนือกรอบฯ นิ) หากมีประวัติรับบริการ แต่ไม่แสดงในกรอบนิ)                                                                                                    | รองฯ<br>เวลาใ<br>ประเภท<br>มารับบริการ | เลขบตร<br>ให้บริการ:<br>เ:                           |                                             | ดรวจสิท<br>2-DM/HT                                                   | รพ.สต.ออมเกรด อ<br>เธ็จากฐาน สปสช.<br>ล่าสุด -Labs สำคั                                                | Auth<br>การให้<br>สุขศึกษ<br>BP2                                            | <mark>ເຍກ ລ່າສຸດ</mark><br>້<br>າ:                                 | Service นี้ไม่มีก                                  | กร Authen ไป                      | สปสช:                    | CVD Risk#5:<br>ศาเตือนสุขภ                                                                  | eGFR:<br>ภาพ <mark>ภาพกา</mark> | ารป่วย |
| เป็นปั         มนุทร         บูเรอก         ต้อกรอง         มนุทกเทษ เอาเป็น         เป็นสินหนึ่ง         บริการโน หรือ         บริการโน หรือ | รับ Refer<br>Refer ต่อ                 | :                                                    | ار م                                        | <ul> <li>จาก:</li> <li>ไปที่:</li> </ul>                             |                                                                                                    |                                                                             | ดอบ<br>กลับ<br>Refer                                               | ความดัน: /<br>ชีพจร: :                             |                                   | นน.:- สส.:<br>อุณห BMI:  |                                                                                             | รอบเอว:                         |        |
| NCD<br>Screen         ChronicFU         Labfu         Dental         Specialpp         31+5<br>แห้น         6+1<br>แห้น           ประวัติการรับบริการ ( 107 ตรั้งล่าสุด ):->>> (คลิ์กปุ่มศาสัง โชวประวัติ บริการ (ล้านบนเหนือกรอบฯ นี้) หากมัประวัติรับบริการ แต่ไม่แสดงในกรอบนี้)                                                                                                    | เยียม<br>บ้าน                          | วดช่น นร.<br>อนามัย นร.                              | บุหรี<br>สุราฯ                              | Vision<br>2020                                                       | คัดกรอง<br>Stroke                                                                                      | บันทกให<br>ดำปรึกษา                                                         | ดาบรกษา<br>าจากแพทย์                                               | Vitalsign-Links<br>Update visit                    | บริ<br>นอกส                       | การใน หรือ<br>ถานบริการ: | อกสถานบริการ                                                                                |                                 | -      |
| ประวัติการรับบริการ ( 107 ครั้งล่าสุด ):->>> (คลิ์กปุ่มศาสัง โชว์ประวัติ บริการ (ด้านบนเหนือกรอบฯ นี้) หากมีประวัติรับบริการ แต่ไม่แสดงในกรอบนี้)                                                                                                    |                                        | 1. 1. 1.                                             |                                             | 1                                                                    |                                                                                                    | NCD                                                                         | 1                                                                  |                                                    |                                   | [                        | 21.5                                                                                        | 6.1                             |        |
|                                                                                                    | <u>บรหารตาม</u><br>ประวัติการรับ:      | เขวงวันท<br>บริการ (107 ครั้งล                       | ไชวัประวัติ<br>ว่าสุด ):->>> (คลื่          | สถานะข<br>ลักปุ่มศาสัง โช                                            | ชีวิต เมื่อจบบริการ<br>เว่ประวัติ บริการ (ด่                                                           | 1 Scree                                                                     | n Chronic<br>ๆ นี้) หากมีประวั                                     | :FU Labfu<br>ดีรับบริการ แต่ไม่แสดงใ               | Dental<br>นกรอบนี้)               | Specialpp                | 31+5<br>แฟ้ม                                                                                | แฟ้ม Rei                        | fer    |
|                                                                                                    | ประวัติการรับ<br>ประวัติการรับ         | ของวนท  <br>บริการ ( 107 ครั้งส<br>คันห              | ใช่วิประวัด<br>inสุด ):->>> (คลื่<br>       | สถานะ1<br>ถึกปุ่มผ่าสั่ง โข<br>ส์ถ                                   | ເມີດເລັດ ລິດ<br>ເມດເລັດ ລິດ<br>ເມດເລັດ ລິດ                                                             | 1 Scree<br>กามบนเหนือกรอบ                                                   | n Chronic<br>า นี้) หากมีประวั<br>ทั่ว PHR บ                       | .FU <b>Labfu</b><br>ดีรับบริการ แต่ไม่แสดงไ<br>∾ร⊼ | unsอบนี้)<br>นกรอบนี้)            | Specialpp                | 31+5<br>แฟ้ม<br>594 ปีใค<br>พื้น สิทธิ                                                      |                                 | fer    |
| ค้นหาส่งเข้ารับบริการโดยไม่ท่า Authen (เช่น รับบริการครั้งที่ 2 ในวันเดิมซึ่งระบบ Authen (อาจ)ไม่ยินยอมให้ท่าฯ)                                                                                                    | มรารคาม<br>ประวัติการรับ<br>SAVE       | ยวงวนท<br>บริการ ( 107 ครั้งส<br>คันหหา Au<br>ศันหา. | ิโชวิประวัด<br>ihสด ):->>> (คลื่<br><u></u> | สถานะ1<br>ก็กปุ่มฝาสัง โช<br>รัง  <br>เริ่มบริการ โด<br>โดยไม่ห่า At | ເທເລັດ ໂລ້ອນນອີກາຣ<br>ເປັນຮະວັທີ ນຣີກາຣ (ທີ່<br>ແທເລັດ ໂລ້ອງ<br>ເປັດເຮດີນເນື້ອງມູລະ<br>ithen (ເช່ນ ດັນ | า Scree<br>กามบนเหนือกรอบ<br>ส่งข้อมอบ<br>กาก Smart Car<br>มริการครั้งที่ 2 | n Chronix<br>ๆ ปี) หากมีประวั<br>ทัว PHR บ<br>d<br>ในวันเดิมซึ่งระ | FU   Labfu<br>ดิริบบริการ แต่ไม่แสดงใ<br>≪พื่      | u Dental<br>นกรอบนี้)<br>น วะเล้ม | Specialpp           รรงส | 31+3           แท้ม           59.4           110           59.4           110           110 | 11                              | fer    |

คลิกขวา ปุ่ม ค้นหา -> การให้บริการแบบปิดสิทธิ์

รูปที่ 15 หน้าจอเข้ารับบริการแบบปิดสิทธิ์

เมื่อเลือกแล้วจะปรากฏหน้าจอ ตามรูปที่ 16 ให้ทำการป้อน HN หรือ ชื่อ นามสกุล หรือเลขบัตรประชาชนก็ได้ เพื่อส่งคนๆ นั้น เข้ารับบริการ

| วันที่รับบริการ: 27 กุมภาพันธ์ 2567ค้นหา ตามเงื่อนไขท์               | ที่ต้องการ: [คนที่ระบุว่าเสียชีวิ       | ตแล้ว จะค้นไม่พบ]        |                   | ×                                                                            |
|----------------------------------------------------------------------|-----------------------------------------|--------------------------|-------------------|------------------------------------------------------------------------------|
| อายุที่ค้นหา(นับถึงปัจจุบัน): [คนที่ระบุว่าเสียชีวิตแล้ว จะค้นไม่พบ] | ]                                       |                          |                   |                                                                              |
| ี่น้อยกว่า 6 ปี(72 เดือน) 6 -18 ปี( 227 เดือน) 15 ปี                 | ปีขึ้นไป 🔲 35 ปีขึ้นไป 📃 (              | 60 ปีขึ้นไป 🗹 ทั้งหมด 🔾  | ใช้ค่าที่เลือกทุเ | กครั้งฯ 💿 เริ่มที่ทั้งหมด                                                    |
| ค้นหา (F3 ปิดไดอะล็อก ค้นหา)                                         | Ctrl U : ระบุค่าสำหรับค้นหาฯ            | อายุ(เดือน) ตั้งแต่: ถึง | ໑. ແສ             | สดงรายชื่อตามช่วงอายุ                                                        |
| - ชื่อ-สกุล: HN:                                                     | Ctrl L : เคาะ Enter<br>ส่งเข้ารับบริการ | หมู่บ้าน:                |                   | 🗌 ค้นทันทีตามช่วงอายุฯ                                                       |
| บัตร ปชช: Linkage Data                                               | 🗱 รายชื่อ นร. ป. 1                      | บันทึกข้อมูลประชากรรา    | ยใหม่             | แก้ไขบริการวันที่                                                            |
| เปิด Visit จาก API-Conn                                              | ≫ ป. 5 หญิง                             | เพิ่ม ปชกรายใหม่ จาก Sn  | nartcard          | 27 กุมภาพันธ์ 2567                                                           |
| 1) 27 กุมภาพันธ์ 2567!!!คันหาฯ เพื่อบันทึก<br>ม)                     | <u>กการให้บริการในวันที่</u> :          | : 27 กุมภาพันธ์ 2567     | สแ                | รูปภาพ<br>ผู้รับบริการ<br>BLOB from<br>personimages<br><br>กนค้นหาลายนิ้วมือ |
| ₽1<br>1<br>1<br>1 27 กมภาพันธ์ 2567โปรดรับทราบว่า วัน`               | ให้บริการที่ระบ คือวันเ                 | ที่: 27 ก.พ. 2567!!!.    |                   |                                                                              |

### รูปที่ 16 หน้าจอค้นหารายชื่อประชากรที่ต้องการรับบริการ

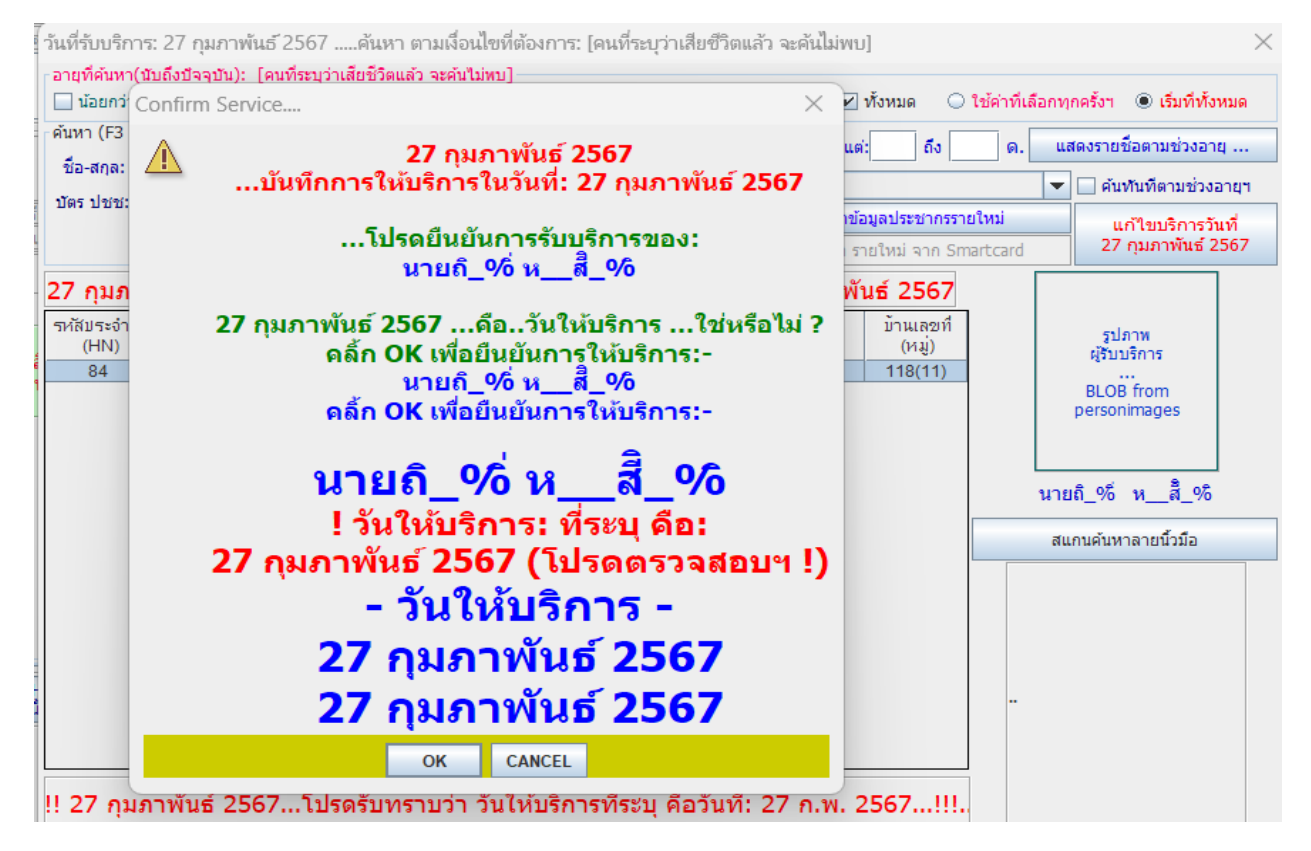

รูปที่ 17 หน้าจอ เลือกคนมารับบริการ

เมื่อเลือกคนมารับบริการได้แล้ว ก็ให้ทำการป้อนข้อมูลรายละเอียดการให้บริการให้ถูกต้องครบถ้วนตามรูปที่ 18

|                                                                                                    | ์ ดูแลแม่                                        | <b>หลังคลอด</b>                      | ้หลังคลอดท                              | ารก โภช                                                  | นาการ & วัดขึ้น                                                    | วางแผนครอบ                          | จรัว ตรวจมะเ        | ริ่ง & บริการ                                           | อ็น                                                                                        |                                   |
|----------------------------------------------------------------------------------------------------|--------------------------------------------------|--------------------------------------|-----------------------------------------|----------------------------------------------------------|--------------------------------------------------------------------|-------------------------------------|---------------------|---------------------------------------------------------|--------------------------------------------------------------------------------------------|-----------------------------------|
| อาการดรวจศ์กรองสุขภาพผู้สูงอายุ และตรวจศัตกรองผู้สูงอายุ 10<br>สำคัญ: เรื่องประจำปังบประมาณ 2565                                                                                                    | อา รับบ<br>การ ปังบ<br>ร่วม:                     | ปริการฉีดวัคซีเ<br>บประมาณ256        | มไข้หวัดใหญ่<br>i4                      |                                                          | ผล 1 ปกติ<br>ตรว<br>-จ                                             |                                     | GA+<br>eGFR:        | สุรา: ไม่<br>บุหรี                                      | เคยดึมเลย/<br>: ไม่เคยสูบ/                                                                 | 6 มค. 65<br>/6 มค. 6              |
| คาม<br>คาม<br>ดัน: 123 / 82 เสียง นน -สส: 65 170.0 เอว:<br>รับธรรณอาโอ- 120 : 85 45 PML 22 4 มน 4 ออี เมละ                                                                                                    | 95                                               | DTX/FBS:                             | Hba1                                    | 1 <mark>c:</mark><br>ภาพ                                 | DM/HT ครั้งนี้:                                                    | Not DM-HT                           | 2-Dm/H<br>แล็ปสำคั  |                                                         | Risk[#2]:                                                                                  | 0.15%                             |
| Oxvaen Blood: BP Use 16                                                                                                    | 1. 010(3                                         | Link.                                | NCD                                     | การป่วย                                                  | DM/HT HSSHER:                                                      | NOC DIRATI                          |                     | - CVD1                                                  | usk[#3].                                                                                   | 0.13%                             |
| 2 รบบรการ ICD10 (คลิกขวาที                                                                                                    | โรค(ICD1                                         | 10)                                  | นทึกสาเหตุกา                            | ารป่วย)                                                  | ล่าดับสำคัญ                                                        | ตอเนื่อง?                           | วันนัด              | ิลบ 🧖                                                   | าวี- นิ                                                                                    | จฉัย                              |
| G44.2-ปวดศีรษะจากค                                                                                                    | วามเครียด                                        |                                      |                                         | 0:                                                       | 1-Principle DX                                                     | 0:ป่วยใหม่                          |                     | <b>X</b> 5                                              | i06 u                                                                                      | พทย์                              |
|                                                                                                    |                                                  |                                      |                                         |                                                          |                                                                    |                                     |                     | X                                                       | i06 u                                                                                      | พทย์                              |
| ยา-เวชภัณฑ์-บริการ-หัตถการ-ทันตกรรม ฯลฯ                                                                                                    |                                                  |                                      |                                         |                                                          |                                                                    |                                     |                     |                                                         |                                                                                            |                                   |
|                                                                                                    |                                                  |                                      |                                         |                                                          |                                                                    |                                     |                     |                                                         |                                                                                            |                                   |
| Re Med. แพ้ยาฯ แ                                                                                                    | พ้อาหาร:                                         |                                      |                                         | ในเวลา                                                   | นอกเวลา                                                            | ล้างแผล 558                         | 1x ตรวจสุขภ         | าท ทันด                                                 | ดๆ รู้หรือ                                                                                 | อไม่ ?                            |
| Re Med.         แพ้ยาฯ แ           ชื่อยาฯ (ดับเบิ้ลคลิ้ก: เพื่อค้นหายาฯ)                                                                                                    | <mark>พ้อาหาร:</mark><br>จำนวน                   | ขาย <i>โ</i> หน่วย                   | รวมเงิน                                 | ในเวลา                                                   | <b>นอกเวลา</b><br>วิธีใช้ยา (คลิ้กข                                | ิล้างแผล 558<br>วา เพิ่ม-ลบวิธีใช   | 1x ตรวจสุขภ<br>งัฯ) | า <mark>ท ทันะ</mark><br>ผู้จ่ายฯ                       | งา รู้หรื<br>ราคาทุน                                                                       | อไม่?<br>นด                       |
| Re Med. แพ้ยาฯ แ<br>ชื่อยาฯ (ดับเบิ้ลคลิ้ก: เพื่อค้นหายาฯ)<br>Adrenaline Inj. 1 mg/ml (ยานอก บช ยาหลัก)                                                                                                    | <mark>พ้อาหาร:</mark><br>จำนวน<br>1              | ขาย/หน่าย<br>30.00                   | รวมเงิน<br>30.00 :                      | ໃນເວລາ<br>1 Amp Inje                                     | <b>นอกเวลา</b><br>วิธีใช้ยา (คลิ้กซ<br>ction                       | ิล้างแผล 558<br>วา เพิ่ม-ลบวิธีใช   | 1x ตรวจสุขภ<br>งัฯ) | า <mark>ห ทันเ</mark><br>ผู้จ่ายฯ<br>Chanakan           | ลา รู้หรื<br>ราคาทุน<br>6.00                                                               | ינו"פ?<br>עא<br>א                 |
| Re Med.         แพ้ยาฯ แ           ชื่อยาฯ (ดับเบิ้ลคลิ้ก: เพื่อค้นหายาฯ)           Adrenaline Inj. 1 mg/ml (ยานอก บช ยาหลัก)           ACYCLOVIR Tab.400mg (ยานอก บช ยาหลัก)                                         | <mark>พ้อาหาร:</mark><br>จำนวน<br>1<br>20        | <u>ขาย/หน่าย</u><br>30.00<br>3.00    | รามเงิน<br>30.00 วี<br>60.00 วี         | <del>ในเวลา</del><br>1 Amp Inje<br>2 เม็ดทุก 4           | <b>ນ</b> ວກເວລາ<br>ົາສີໃໝັຍາ (คลิ้กซ<br>ction<br>ชม. วันละ 10 ເນົດ | ล้างแผล 558<br>วา เพิ่ม-ลบวิธีใช    | 1x ตรวจสุขภ<br>มัำ) | าพ ทันย<br>ผู้จ่ายๆ<br>Chanakan<br>Chanakan             | <mark>ราดาทุน</mark><br>6.00<br>1.71                                                       | อ"ไม่ ?<br>บด<br>X                |
| Re Med.         แห้ยาา แ           ชื่อยาฯ (ดับเบ้ลคลัก: เพื่อค้นหายาฯ)           Adrenalme Inj. 1 mg/ml (ยานอก บช ยาหลัก)           ACYCLOVIR Tab.400mg (ยานอก บช ยาหลัก)           ค่าบริการผู้ป่วยนอก ในเวลาราชการ | <mark>พ้อาหาร:</mark><br>จำนวน<br>1<br>20<br>1   | ขาย/หน่วย<br>30.00<br>3.00<br>100.00 | รวมเงิน<br>30.00 :<br>60.00 :<br>100.00 | <del>ໃນເວລາ</del><br>1 Amp Inje<br>2 <b>ເ</b> ນັດທຸກ 4 ຈ | <b>ນວກເວລາ</b><br>ວິຮີໃໝ້ຍາ (คลิกซ<br>ction<br>ชม. วันละ 10 ເນົດ   | ู่ ล้างแผล 558<br>วา เพิ่ม-ลบวิธีใช | 1x ตรวจสุขภ<br>ม้า) | พ ทัน<br>ผู้จ่ายฯ<br>Chanakan<br>Chanakan<br>Chanakan   | <mark>ราดาทุน</mark><br>6.00<br>1.71<br>100.00                                             | อ"ไม่ ?<br>มา<br>X<br>X<br>X      |
| Re Med.     แพ้ยาา แ       ชื่อยาฯ (ดับเบิ้ลคลิ้ก: เพื่อกันหายาฯ)       Adrenaline Inj. 1 mg/ml (ยานอก บช ยาหลัก)       ACYCLOVIR Tab.400mg (ยานอก บช ยาหลัก)       คำบริการผู้ป่วยนอก ในเวลาราชการ                   | <mark>พ้อาหาร:</mark> [<br>จำนวน<br>1<br>20<br>1 | ขาย/หน่วย<br>30.00<br>3.00<br>100.00 | รามเงิน<br>30.00 :<br>60.00 :<br>100.00 | <b>ในเวลา</b><br>1 Amp Inje<br>2 เม็ดทุก 4               | <u>ນວກເວລາ</u><br>ົາອີໃອ້ຍາ (ຄຄໍ້ຄອ<br>ction<br>ชม. วันละ 10 ເນັ້ດ | ิ ล้างแผล 558<br>วา เพิ่ม-ลบวิธีใร  | 1x ตรวจสุขภ<br>ທ້າ) | าพ ทันเ<br>ผู้จ่ายฯ<br>Chanakan<br>Chanakan<br>Chanakan | <ul> <li>สา รัหรีก</li> <li>ราคาทุน</li> <li>6.00</li> <li>1.71</li> <li>100.00</li> </ul> | a"ไม่ ?<br>ลบ<br>X<br>X<br>X<br>X |

รูปที่ 18 ตัวอย่างข้อมูลในหน้าบริการ

เมื่อป้อนข้อมูลเสร็จแล้วให้ทำการคลิกขวาที่ปุ่ม ปิดสิทธิ์ -> ปิดสิทธิ์

| ยาชุด |       |           |                | •             | โดค่ายา       | 533                                   | ม(ขาย): 190.00                       | <del>5</del> ວມ(ທຸນ): | 140.2 | 20 เงินรับจริง | : 0.0 ឃុំ                | กไม่ได้: 0.0     |              | ฉลากยาฯ                                                                  |
|-------|-------|-----------|----------------|---------------|---------------|---------------------------------------|--------------------------------------|-----------------------|-------|----------------|--------------------------|------------------|--------------|--------------------------------------------------------------------------|
| SAVE  | ค้นหา | แก้<br>ไข | ส่ง<br>เข้าคิว | ชื่อ<br>ในคิว | ยกเลิก<br>คิว | คิว<br>ยกเลิก                         | ส่งข้อมูลเข้า PHR<br>(เฉพาะ SEQ นี้) | ປຣະວັດີ<br>PHR        | ລນ    | -ใบ<br>สั่งยาฯ | ใบรับรอง<br>การรับบริการ | ใบรับรอง<br>แพทย | ปิด<br>สิทริ |                                                                          |
|       |       |           |                |               |               | · · · · · · · · · · · · · · · · · · · |                                      | 1                     |       |                | 1                        |                  |              | >ปิดสิทธิ (ให้ท่าเมื่อบันทึกการให้บริการเสร็จสมบูรณ์ แล้ว)               |
|       |       |           |                |               |               |                                       |                                      |                       |       |                |                          |                  |              | >> !!! ยกเลิกการปิดสิทธิ !!!                                             |
|       |       |           |                |               |               |                                       |                                      |                       |       |                |                          |                  |              | >>>เคลมค่าใช้จ่ายในรูปแบบ 13 แฟัม                                        |
|       |       |           |                |               |               |                                       |                                      |                       |       |                |                          |                  |              | >>>ยกเลิกการเคลมค่าใช้จ่ายในรูปแบบ 13 แฟ้ม                               |
|       |       |           |                |               |               |                                       |                                      |                       |       |                |                          |                  |              | *** กำหนดค่า Token สำหรับการปิดสิทธิ และ Token สำหรับการเคลม 13 แฟ้ม API |

รุปที่ 19 การปิดสิทธิ์เมื่อสิ้นสุดการให้บริการ

เมื่อคลกลือกแล้วจะมี หน้าจอ ขึ้นมาตามรูปด้านล่างให้ทำการ เสียบบัตรประชาชน แบบ smart card เข้ากับ เครื่องอ่านบัตร ที่ต่อกับ computer เรียบร้อยแล้ว

|                                 |                                                        |                   |                                                     | ที่อยู่ที่ติดต่อได้จริง |      |             |
|---------------------------------|--------------------------------------------------------|-------------------|-----------------------------------------------------|-------------------------|------|-------------|
|                                 | คำหน้าชื่อ(ภาษาอังกฤษ                                  | ы):<br>           |                                                     |                         |      |             |
| Image                           | ชื่อ(ภาษาอังกฤร                                        | u):               |                                                     |                         |      |             |
| from                            | ชื่อกลาง(ภาษาอังกฤษ                                    | u):               |                                                     |                         |      |             |
| smart card                      | นามสกุล(ภาษาอังกฤษ                                     | u):               |                                                     |                         |      |             |
|                                 | มือถือ:                                                |                   |                                                     |                         |      |             |
| ไอยู่แบบภาษาอังกะ               | าษ: HN(pid):                                           | CID:              |                                                     |                         |      |             |
|                                 |                                                        |                   |                                                     |                         |      |             |
|                                 |                                                        |                   | ยืนยันปิดสิทธิ                                      |                         |      |             |
|                                 |                                                        |                   | 1 Card                                              |                         |      |             |
| ะเอทอล่บเสี่ยง:                 |                                                        |                   |                                                     |                         |      |             |
| - anniquitation                 |                                                        |                   | -                                                   |                         |      |             |
| [1] ດ່ວນພວນຈົ່ມແຄວ່າ            | แป้วงมายอารวีกรักที่บโกวิก                             | 10 0 [0]          | ໄ ນີໃຫ້ຄວາມນ້ອງກາວຍຸ ອິດສ                           |                         |      |             |
| ] [Y] มีความประสงค์             | งเป้าหมายการนดรดบน เครด-<br>ใต้องการอีดวัดชั้นโดวิด-10 | 19 (0]<br>(19 (N) | ) มีเป็กสุมเป็าหมาย นิตา<br>  ไม่ประสาด อีดวัดซึ่มฯ | หม่อมัดกามสะกา          |      |             |
|                                 |                                                        | U [11]            |                                                     | ด่านอ/แขาง:             |      | 0.0         |
|                                 |                                                        | บันทึก            | บันทึกรูปภาพ                                        | อำเภอ / เขต :           | 1146 | 1340000543  |
| เพิ่มเป็น ปชก. รา<br>ในราม 1HCI |                                                        | 20212             | a. (1157112) alla                                   |                         |      | 1313300313. |

รูปที่ 20 หน้าจอข้อมูลตามบัตรประชาชน และปุ่ม ยืนยันการปิดสิทธิ์

เมื่อทำการตรวจสอบเรียบร้อยแล้ว ให้คลิกปุ่ม ยืนยันปิดสิทธิ์ ถ้าไม่มีปัญหาอะไร โปรแกรมจะขึ้นข้อความว่า ปิด สิทธิ์ สำเร็จตามรูปที่ 21

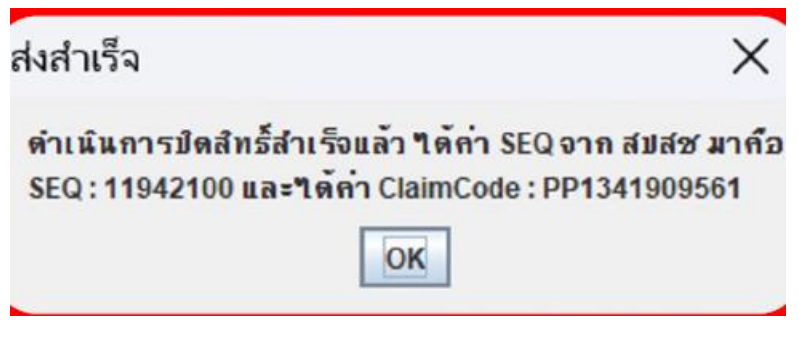

รูปที่ 21 ข้อความยืนยันเมื่อปิดสิทธิ์สำเร็จ

ถ้าต้องการยกเลิกการปิดสิทธิ์ ก็ให้คลิกที่ปุ่ม ยกเลิกการปิดสิทธิ์

ปิดสิทธิ์ **→ ยกเลิกการปิดสิทธิ์** ตามรูปที่ 22

| ปิด<br>สิท | เบ<br>>ปิดสิทธิ (ให้ทำเมือบันทึกการให้บริการเสร็จสมบูรณ์ แล้ว)           |
|------------|--------------------------------------------------------------------------|
|            | >> !!! ยกเลิกการปิดสิทธิ !!!                                             |
|            | >>>เคลมค่าใช้จ่ายในรูปแบบ 13 แฟ้ม                                        |
|            | >>>ยกเลิกการเคลมค่าใช้จ่ายในรูปแบบ 13 แฟ้ม                               |
|            | *** กำหนดค่า Token สำหรับการปิดสิทธิ และ Token สำหรับการเคลม 13 แฟ้ม API |

รูปที่ 22 การยกเลิกการปิดสิทธิ์

การขอ claim ค่าใช้จ่ายแบบ 13 แฟ้ม

เมื่อมีการปิดสิทธิ์ เรียบร้อยแล้ว ถ้าต้องการขอรับค่าใช้จ่ายในการให้บริการ ให้ทำการเลือกในหัวข้อ

ปิดสิทธิ์ 🗲 เคลมค่าใช้จ่ายในรูปแบบ 13 แฟ้ม

| ป<br>สิ | ด ใบ<br>>ปิดสิทธิ (ให้ทำเมือบันทึกการให้บริการเสร็จสมบูรณ์ แล้ว)         |
|---------|--------------------------------------------------------------------------|
|         | >> !!! ยกเลิกการปิดสิทธิ !!!                                             |
|         | >>>เคลมค่าใช้จ่ายในรูปแบบ 13 แฟ้ม                                        |
|         | >>>ยกเลิกการเคลมค่าใช้จ่ายในรูปแบบ 13 แฟ้ม                               |
|         | *** กำหนดค่า Token สำหรับการปิดสิทธิ และ Token สำหรับการเคลม 13 แฟ้ม API |

รูปที่ 23 การขอเคลมค่าใช้จ่ายในรูปแบบ 13 แฟ้ม

ถ้าสามารถ ส่ง claim ได้สำเร็จไม่มี error อะไร โปรแกรมจะขึ้นข้อความดังรูปที่ 24

| a1986 | อด หลังคลอดทารก โภชบาการ & วัดชื่น วางแผนครอบครัว ตรวจมะ                                                                                      | ะเร็ง & บริการอื่น |
|-------|----------------------------------------------------------------------------------------------------|--------------------|
|       | อาการ Case DM/DLP มาตราจรับยาผิดนัด CC : คันบริเวรตามร่างกาย<br>สำคัญ: ก่อนมา 2 สับดาห์                                                       | DM ครั้งนี้:       |
|       | ตรวจ Claim code visit นี้ ดนที่ยังไม่ Auth 5 Last Authen                                                                                      | DM ครั้งก่อน: เ    |
|       | Authen ล่าสุด Service นี้ไม่มีการ Authen ไป สปสช:                                                                                             | CVD Risk#5: 26     |
|       | การให้ ลดอาหารสจัด เค็มจัด หวานจัด มันจัด เผ็ดจัด ผงชูรส รสดึ<br>สุขศึกษา: รับประทานอาหารเน้นผักใบเขียว                                       | eGFR:              |
|       | BP2                                                                                                    | ศาเดือนสุขภาพ ภา   |
| Mess  | ลอบ ความดับ: 130 / 78 เดียง บบ.:- สส.: 48.0<br>sage<br>สิ่งๆพล์เกลมสำเร็จ :<br>[{"ID":67386," SEQ":"145057","HCODE":"07807"," STATUS":" SAVED | ) 145.0 รอบเอ<br>X |
|       |                                                                                                    |                    |

รูปที่ 24 ข้อความที่แสดงเมื่อส่ง claim สำเร็จ

## การยกเลิกการขอเคลมค่าใช้จ่ายในรูปแบบ 13 แฟ้ม

ถ้าต้องการยกเลิกการส่งเคลมค่าใช้จ่ายให้เลือกหัวข้อ ยกเลิกการเคลมค่าใช้จ่ายในรูปแบบ 13 แฟ้ม

ปิดสิทธิ์ 🗲 ยกเลิกการเคลมค่าใช้จ่ายในรูปแบบ 13 แฟ้ม

| ปิด ใบ<br>สิทธิ เสร็ว                                                    |
|--------------------------------------------------------------------------|
| >ปิดสิทธิ (ให้ทำเมือบันทึกการให้บริการเสร็จสมบูรณ์ แล้ว)                 |
| >> !!! ยกเลิกการปิดสิทธิ !!!                                             |
| >>>เคลมค่าใช้จ่ายในรูปแบบ 13 แฟ้ม                                        |
| >>>ยกเลิกการเคลมค่าใช้จ่ายในรูปแบบ 13 แฟ้ม                               |
| *** กำหนดค่า Token สำหรับการปิดสิทธิ และ Token สำหรับการเคลม 13 แฟ้ม API |

รูปที่ 25 ยกเลิกการเคลมค่าใช้จ่ายในรูปแบบ 13 แฟ้ม